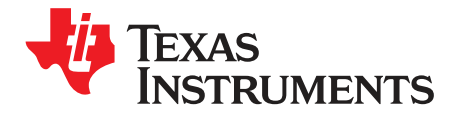

# DP83TC811EVM User's Guide

This User's Guide discusses how to properly operate and configure the DP83TC811EVM. For best layout practices, schematic files, and Bill of Materials, see the associated support documents.

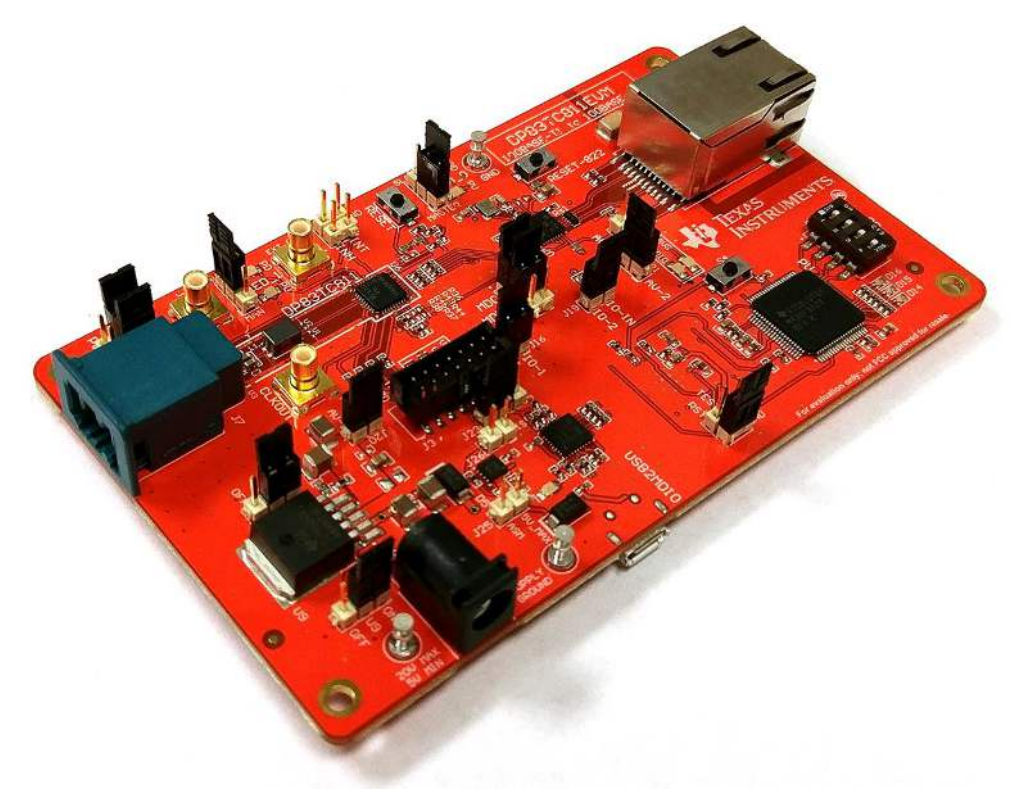

Copyright © 2017, Texas Instruments Incorporated

#### Contents

| 1 | Definitions            | 3  |
|---|------------------------|----|
| 2 | Introduction           | 4  |
| 3 | Board Setup Details    | 10 |
| 4 | Firmware Configuration | 13 |
| 5 | Schematics             | 16 |
| 6 | Lavout                 | 24 |
| 7 | Bill of Materials      | 35 |
|   |                        |    |

#### List of Figures

| 1  | DP83TC811EVM – Top Side                        | . 5 |
|----|------------------------------------------------|-----|
| 2  | DP83TC811EVM – Bottom Side                     | . 6 |
| 3  | Onboard Supply Connection and Jumpers          | . 7 |
| 4  | Enable and Wake Control                        | . 9 |
| 5  | DP83TC811EVM Block Diagram                     | 10  |
| 6  | MSP430 Launchpad Spy-Bi-Wire Connection Points | 13  |
| 7  | Jumper Positions                               | 13  |
| 8  | DP83TC811EVM Spy-Bi-Wire Connection Points     | 14  |
| 9  | LED on Both Top and Bottom of DP83TC811EVM     | 15  |
| 10 | LED D14 Both Green and Red                     | 15  |
| 11 | DP83TC811 Main Block                           | 16  |
| 12 | DP83TC811 Main Power                           | 17  |
| 13 | DP83TC811 AFE                                  | 18  |
| 14 | DP83TC811 Interface                            | 19  |
| 15 | DP83TC811 COMs                                 | 20  |
| 16 | DP83TC811 COMs #1                              | 21  |
| 17 | DP83TC811 COMs #2                              | 22  |
| 18 | DP83TC811 Hardware                             | 23  |
| 19 | Top Overlay                                    | 24  |
| 20 | Top Layer Mask                                 | 25  |
| 21 | Top Layer                                      | 26  |
| 22 | Signal Layer 2                                 | 27  |
| 23 | Signal Layer 3                                 | 28  |
| 24 | Signal Layer 4                                 | 29  |
| 25 | Bottom Layer                                   | 30  |
| 26 | Bottom Layer Mask                              | 31  |
| 27 | Bottom Overlay                                 | 32  |
| 28 | Top Assembly                                   | 33  |
| 29 | Bottom Assembly                                | 33  |
| 30 | Drill Drawing                                  | 34  |
| 31 | Board Dimensions                               | 34  |
|    |                                                |     |

#### List of Tables

| 1 | Terminology                                                                      | 3  |
|---|----------------------------------------------------------------------------------|----|
| 2 | DP83822 Bootstrap Resistor Designation and Suggested Bootstrap Resistor Values   | 11 |
| 3 | DP83TC811 Bootstrap Resistor Designation and Suggested Bootstrap Resistor Values | 11 |
| 4 | Bill of Materials                                                                | 35 |

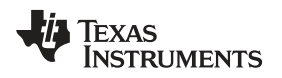

#### Trademarks

All trademarks are the property of their respective owners.

# 1 Definitions

### Table 1. Terminology

| ACRONYM | DEFINITION                                  |
|---------|---------------------------------------------|
| РНҮ     | Physical Layer Transceiver                  |
| MAC     | Media Access Controller                     |
| SMI     | Serial Management Interface                 |
| MDIO    | Management Data I/O                         |
| MDC     | Management Data Clock                       |
| RGMII   | Reduced Gigabit Media Independent Interface |
| SFD     | Start-of-Frame Detection                    |
| VDDA    | Analog Core Supply Rail                     |
| VDDIO   | Digital Supply Rail                         |
| PD      | Pulldown                                    |
| PU      | Pullup                                      |

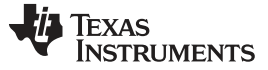

Introduction

#### 2 Introduction

The DP83TC811EVM supports 100-Mbps speed and is EEE 802.3bw compliant. This evaluation board is a media converter to enable bit-error rate testing, interoperability testing and PMA compliance. There is an onboard MSP430F5529 for use with the USB-2-MDIO graphical user interface tool. A DP83822HF is provided for copper (100BASE-TX) support.

#### 2.1 Key Features

- Media Converter: 100BASE-T1 to 100BASE-TX
- IEEE802.3bw Compliant
- IEEE802.3u Compliant
- RGMII Back-to-Back Configuration
- Onboard MSP430F5529
  - eZ-FET Debugger
  - USB-2-MDIO Support
  - 4-Pin Dip Switch
- Autonomous and Managed Mode Operation
- Status LEDs
  - DP83TC811
    - Link
    - Link + Activity
  - DP83822
    - Link
    - Milti-LED
  - Power
  - SMI Command
- Variable I/O Voltage Range: 1.8-V, 2.5-V, and 3.3-V
- 4-Level Bootstraps for Hardware Configuration
- 100BASE-T1 Error Free Data transfer Over 60 Meters
- 100BASE-TX Error Free Data Transfer Over 150 Meters on CAT5 Cable

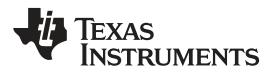

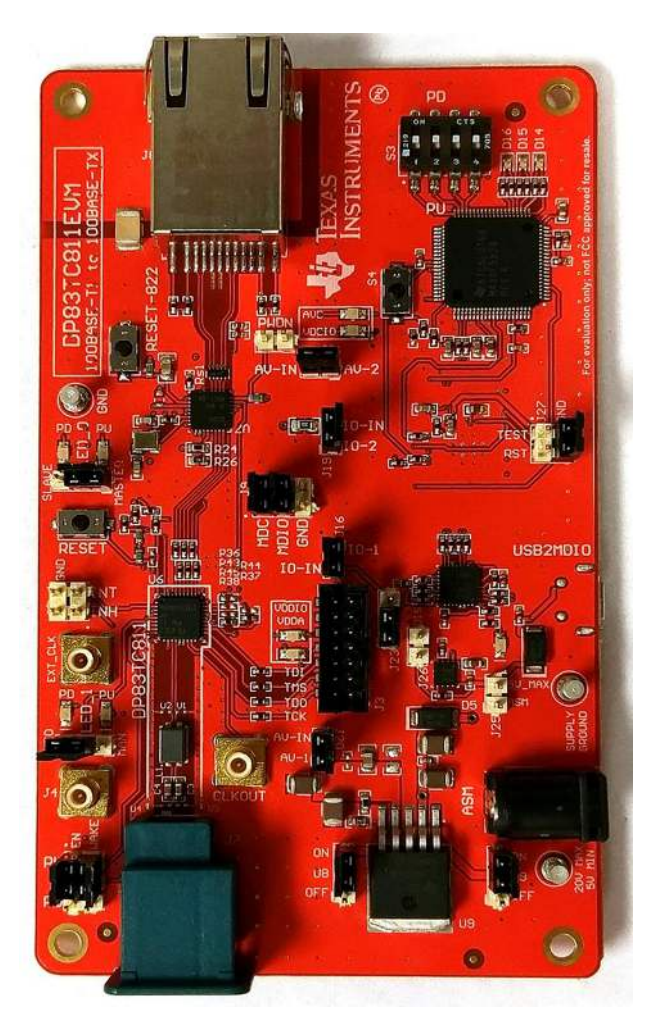

Figure 1. DP83TC811EVM – Top Side

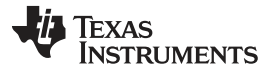

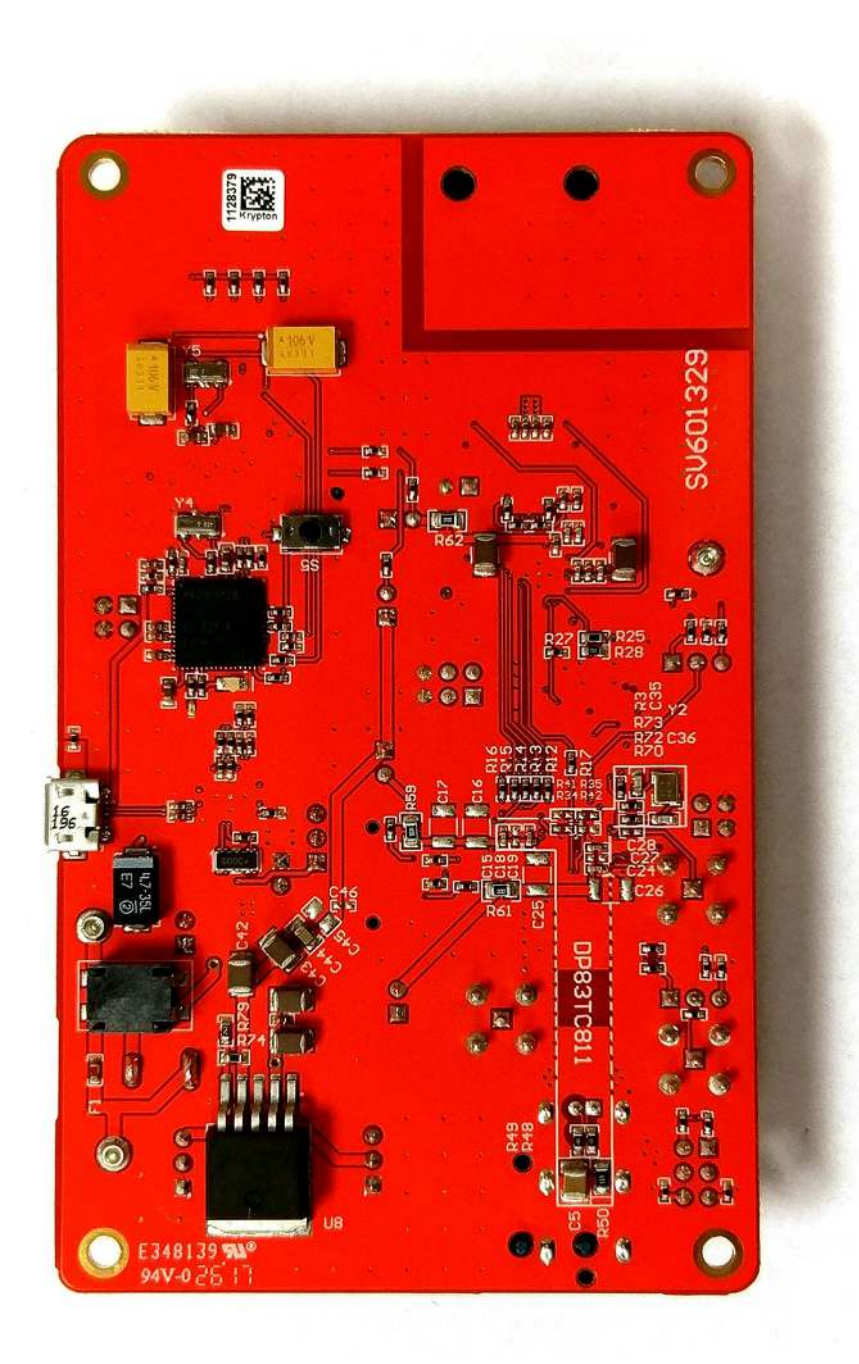

Figure 2. DP83TC811EVM – Bottom Side

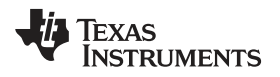

### 2.2 Operation – Quick Setup

#### 2.2.1 Onboard Power Supply Operation

- EVM can operate from a single DC supply connected to either turret or barrel jack connector
   Wide Vin: 20-V to 5-V
- Place shunt at U8 header in ON position to enable U8 LDO
- Place shunt at U9 header in ON position to enable U9 LDO

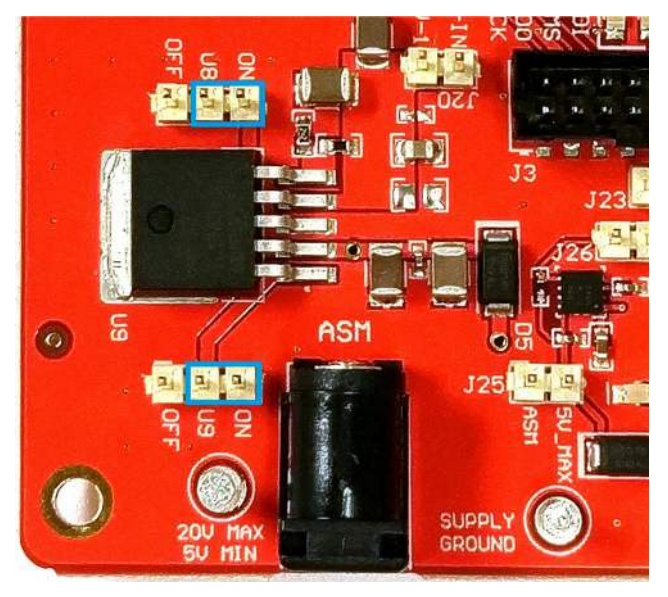

Figure 3. Onboard Supply Connection and Jumpers

- DP83TC811 Onboard Power
  - Place shunt at J20 to enable onboard VDDA
  - Place shunt at J16 to enable onboard VDDIO
  - When power is properly supplied, the LED's for VDDA and VDDIO will light up
- DP83822 Onboard Power
  - Place shunt at J21 to enable onboard AVD
  - Place shunt at J19 to enable onboard VDDIO
  - When power is properly supplied, the LEDs for AVD and VDDIO will light up

#### Notes:

- · Only populate J25 when powering over USB
- This header has a 5-V maximum limit

#### 2.2.2 External Power Supply Operation

- · Place shunt at U8 header in OFF position to disable U8 LDO
- Place shunt at U9 header in OFF position to disable U9 LDO
- DP83TC811 External Power
  - Remove shunt at J20 to disable onboard VDDA
  - Remove shunt at J16 to disable onboard VDDIO
  - Connect 3.3-V to AV-IN on J20
  - Connect 1.8-V, 2.5-V, or 3.3-V to IO-IN on J16
  - Connect ground to GND turret

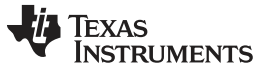

#### DP83822 External Power

- Remove shunt at J21 to disable onboard AVD
- Remove shunt at J19 to disable onboard VDDIO
- Connect 3.3-V to AV-IN on J21
- Connect 1.8-V, 2.5-V, or 3.3-V to IO-IN on J19
- Connect ground to GND turret

#### 2.2.3 Master and Slave Mode Selection – DP83TC811

- Master Mode
  - Place shunt across pins 1 and 2 at LED\_0
- Slave Mode
  - Place shunt across pins 2 and 3 at LED\_0

#### 2.2.4 Managed and Autonomous Mode Selection – DP83TC811

- Managed Mode
  - Place shunt across pins 1 and 2 at LED\_1
- Autonomous Mode
  - Place shunt across pins 2 and 3 at LED\_1

Notes:

- J4 is connected to LED\_1. This SMB can be used for any GPIO features supported by LED\_1
- Remove Shunt on LED\_1 to use SMB connector

#### 2.2.5 SMI Connection

- To connect DP83TC811 and DP83822 to the MSP430
  - Place shunt across pins 1 and 2 for MDC on J9
  - Place shunt across pins 3 and 4 for MDIO on J9

#### 2.2.6 Enable Mode – DP83TC811

- PHY Enabled
  - Place shunt in 'PU' position at EN header shown in Figure 4
  - Figure 4 shows the shunt position for the PHY in ENABLED mode
- PHY Disabled
  - Place shunt in 'PD' position at EN header shown in Figure 4

#### 2.2.7 Sleep Mode – DP83TC811

- PHY Awake
  - Place shunt in 'PU' position at WAKE header shown in Figure 4
  - Figure 4 shows the shunt position for the PHY in WAKE mode
- PHY Asleep
  - Place shunt in 'PD' position at WAKE header shown in Figure 4

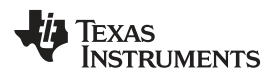

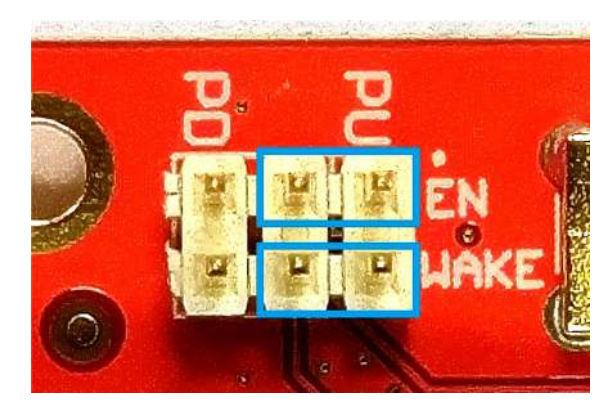

Figure 4. Enable and Wake Control

#### 2.2.8 Cable Assembly

- Plug a CAT5, CAT5E, or CAT6 cable into the RJ45 connector (J8)
  - Connect the far-end of the Ethernet cable to a 100BASE-TX capable PHY
- Plug a MatENET cable assembly into the B-type automotive connector (J7)
  - Connect the far-end of the automotive cable to a 100BASE-T1 capable PHY

#### 2.2.9 LED Indication

- Look for LED\_0 and LED\_1 to illuminate when a link is successfully established
- · Look for Green LED to illuminate on the RJ45 (J8) when a link is successfully established
- Look for Yellow LED to illuminate on the RJ45 (J8) when speed is at 100 Mbps
- LED\_1 will blink for TX/RX activity

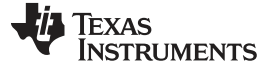

#### 3 Board Setup Details

#### 3.1 Block Diagram

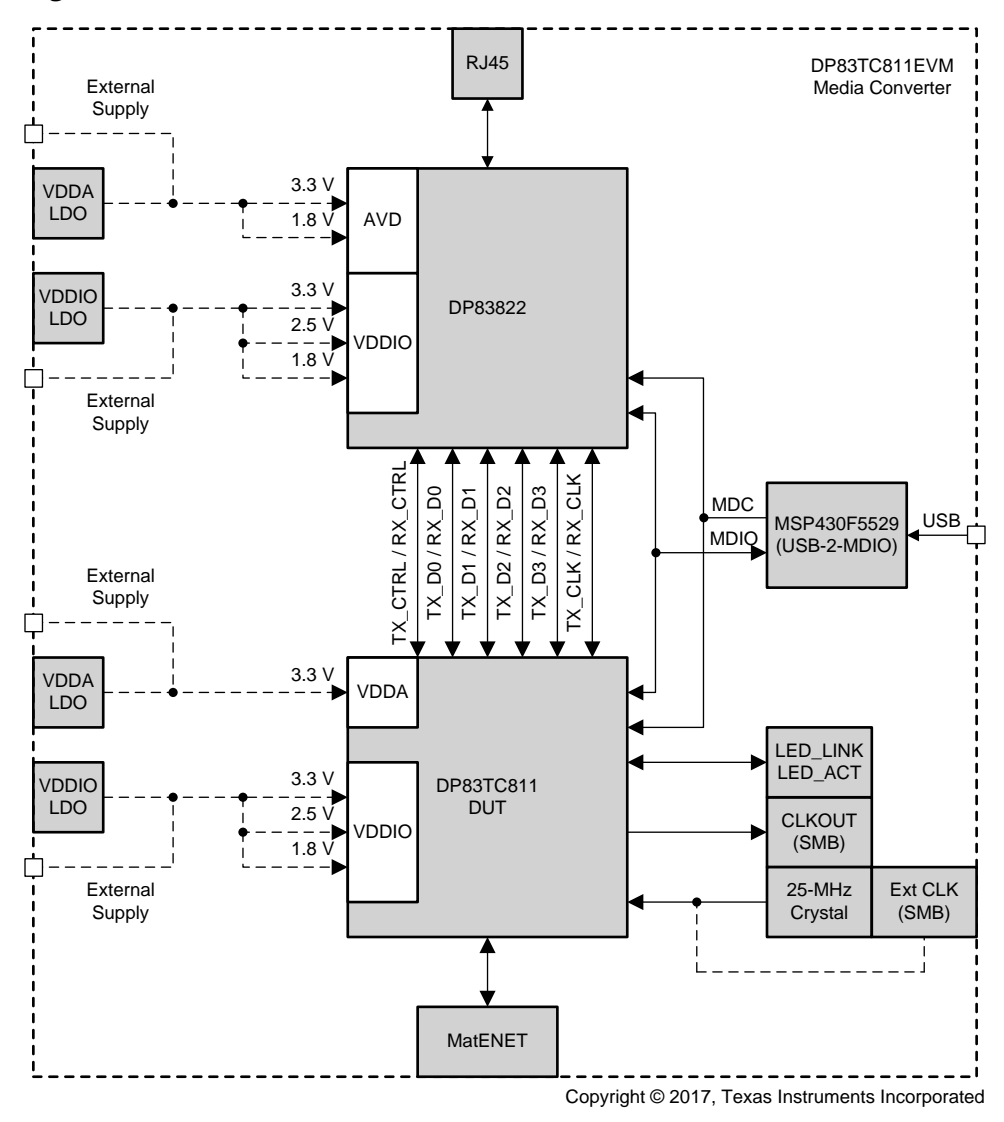

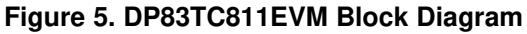

#### 3.2 Serial Management Interface

The DP83TC811EVM supports SMI (MDIO/MDC) through J9 and includes an onboard MSP430F5529 for USB-2-MDIO control.

#### Notes:

- DP83TC811 default PHY\_ID is 0
- DP83822 default PHY\_ID is 1
- PHY IDs can be changed through bootstrap options found in the data sheet

#### 3.3 Configuration Options

#### 3.3.1 Bootstrap Options

Some DP83TC811 and DP83822 configurations can be done through bootstrap options. Options can be selected with jumpers or resistor population. Refer to the data sheets for bootstrap options and the schematic and layout sections of this User's Guide for resistor locations.

Table 2. DP83822 Bootstrap Resistor Designation and Suggested Bootstrap Resistor Values

| PIN NAME | PIN NUMBER | STRAP MODE | PU RESISTOR<br>(KΩ) | PU RESISTOR<br>DESIGNATION | PD RESISTOR<br>(KΩ) | PD RESISTOR<br>DESIGNATION |  |
|----------|------------|------------|---------------------|----------------------------|---------------------|----------------------------|--|
|          |            | 1          | OPEN                |                            | 1.96                |                            |  |
|          | 20         | 2          | 13                  | R24                        | 1.96                | DOG                        |  |
| KX_EK    | 20         | 3          | 6.20                |                            | 1.96                | nzo                        |  |
|          |            | 4          | OPEN                |                            | OPEN                |                            |  |
|          | 07         |            | 1                   | OPEN                       |                     | 1.96                       |  |
| CDS      |            | 2          | 13                  | R25                        | 1.96                | D00                        |  |
| UND      | 21         | 3          | 6.20                |                            | 1.96                | - K28                      |  |
|          |            | 4          | OPEN                |                            | OPEN                |                            |  |

| Table 3. | <b>DP83TC811</b> | Bootstrap | Resistor | Designation | and Suggested | Bootstrap | Resistor | Values |
|----------|------------------|-----------|----------|-------------|---------------|-----------|----------|--------|
|          |                  |           |          |             |               |           |          |        |

| PIN NAME | PIN NUMBER | STRAP MODE | PU RESISTOR<br>(KΩ) | PU RESISTOR<br>DESIGNATION | PD RESISTOR<br>(KΩ) | PD RESISTOR<br>DESIGNATION |  |
|----------|------------|------------|---------------------|----------------------------|---------------------|----------------------------|--|
|          |            | 1          | OPEN                |                            | OPEN                |                            |  |
|          | 26         | 2          | 10.20               | Doe                        | 2.49                | D42                        |  |
| RA_DU    | 20         | 3          | 5.76                | n30                        | 2.49                | n40                        |  |
|          |            | 4          | 2.49                |                            | OPEN                |                            |  |
|          |            | 1          | OPEN                |                            | OPEN                |                            |  |
|          | 25         | 2          | 10.20               | D27                        | 2.49                | D44                        |  |
| IIX_D1   | 25         | 3          | 5.76                | - H37                      | 2.49                | N44                        |  |
|          |            | 4          | 2.49                |                            | OPEN                |                            |  |
|          |            | 1          | OPEN                |                            | OPEN                |                            |  |
| מן אם    | 24         | 2          | 10.20               | - R38                      | 2.49                | R45                        |  |
| nx_D2    |            | 3          | 5.76                |                            | 2.49                |                            |  |
|          |            | 4          | 2.49                |                            | OPEN                |                            |  |
|          | 14         | 1          | OPEN                | - R35                      | OPEN                |                            |  |
|          |            | 2          | 10.20               |                            | 2.49                | D40                        |  |
| nx_Ln    |            | 3          | 5.76                |                            | 2.49                | N42                        |  |
|          |            | 4          | 2.49                |                            | OPEN                |                            |  |
|          |            | 1          | OPEN                |                            | OPEN                |                            |  |
|          | 15         | 2          | 10.20               | D34                        | 2.49                | D/1                        |  |
| hx_Dv    | 15         | 3          | 5.76                | N34                        | 2.49                | N#1                        |  |
|          |            | 4          | 2.49                |                            | OPEN                |                            |  |
|          | 35         | 1          | OPEN                | B30                        | 2.49                | <b>B30</b>                 |  |
|          |            | 4          | 2.49                | 1.30                       | OPEN                | รงการ                      |  |
|          | 6          | 1          | OPEN                | D21                        | 2.49                | P40                        |  |
|          | 6          | 4          | 2.49                |                            | OPEN                | H4U                        |  |

Board Setup Details

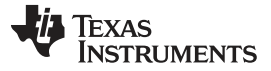

Board Setup Details

#### 3.3.2 Clock Configuration

- Onboard Clock
  - The onboard clock is enabled by default
  - If disabled:
    - Populate Y2, R72, R73, C35, and C36 with their respective values from the schematic
    - Remove R70 if populated
  - By default, a 25-MHz clock output can be viewed using the CLKOUT SMA
- External Clock
  - Remove R72 and R73
  - Populate R70 with a 0-Ω resistor
  - Use the SMA labeled EXT\_CLK to input the external clock source
  - By default, a 25-MHz clock output can be viewed using the CLKOUT SMA

#### 3.3.3 JTAG

• Use J3 for JTAG access to the DP83TC811

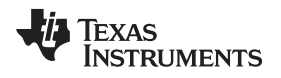

•

# 4 Firmware Configuration

#### 4.1 eZ-FET Firmware

- MSP430F5529 Launchpad Configuration
- Remove all shunts from the Isolation Jumper Block interfacing with the eZ-FET section
- On the eZ-FET side of the Isolation Jumper Block, place Spy-Bi-Wire on the pins for RST, TST, and GND, as highlighted in Figure 6
- Power up the MSP430 Launchpad

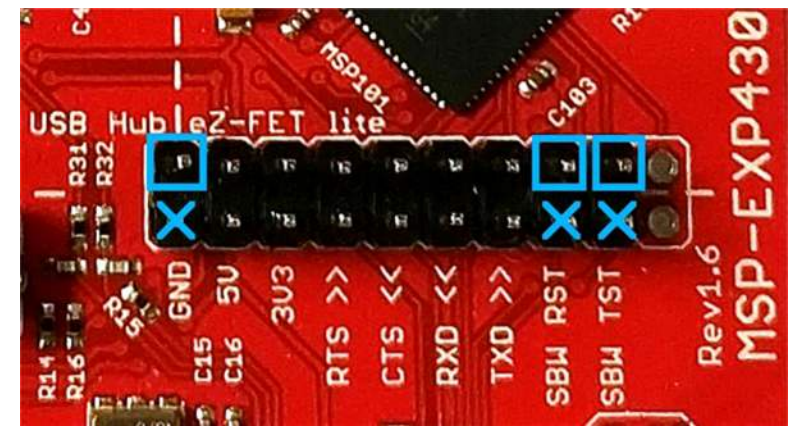

Figure 6. MSP430 Launchpad Spy-Bi-Wire Connection Points

- DP83TC811EVM Configuration
  - Jumper Positions
    - Place shunt across pins 1 and 2 on J23
    - Remove shunt from J26
    - Place shunt on J25

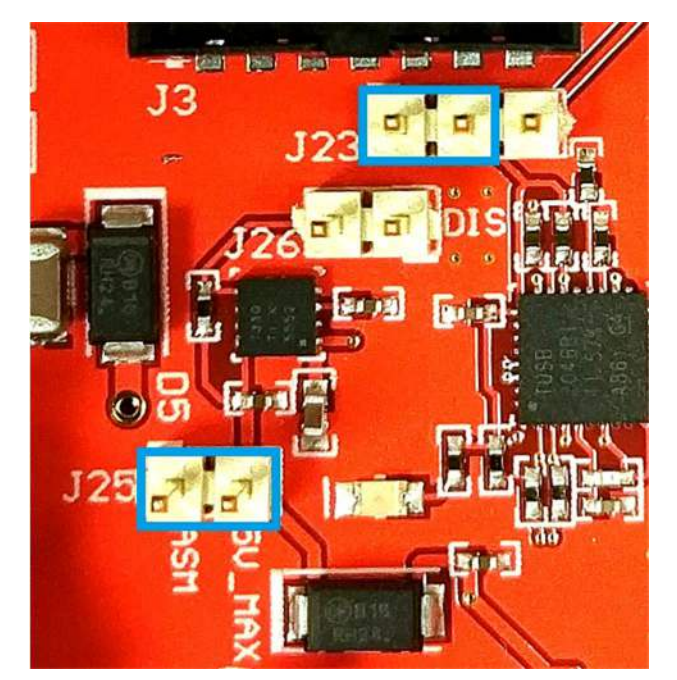

Figure 7. Jumper Positions

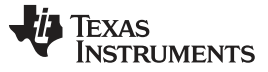

#### Firmware Configuration

- Power up the DP83TC811EVM to no more than 5 V
- To connect the Spy-Bi-Wire from the MSP4030 Launchpad:
- Make sure the MSP430 Launchpad is powered on
- Connect RST to pin 1 on J27
- Connect TST to pin 3 on J27
- Connect GND to either pin 2 or pin 4 on J27

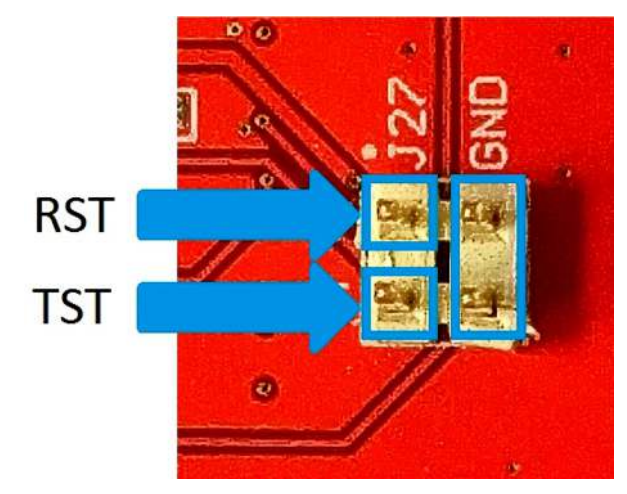

#### Figure 8. DP83TC811EVM Spy-Bi-Wire Connection Points

- Flash the eZ-FET firmware by running the file Flash\_eZ-FET\_DP83TC811EVM.bat
- Remove the Spy-Bi-Wire from the DP83TC811EVM
- Remove power from the DP83TC811EVM (and the MSP430 Launchpad if desired)

#### 4.2 MSP430F5529 Firmware

- Remove shunt from J25 and store across GND terminals on J27 (pins 2 and 4)
- Plug a USB cable into the DP83TC811EVM
- Check for the correct LED indication
  - One green LED on the top of the board, as in Figure 9
  - One green LED on the bottom of the board, as in Figure 9
  - If either LED is not turned on or is the wrong color
    - Power down the DP83TC811EVM
    - Remove shunt from J27
    - Place shunt on J25
    - Repeat steps for eZ-FET Firmware and then try MSP430 Firmware again.

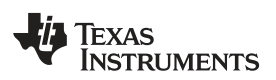

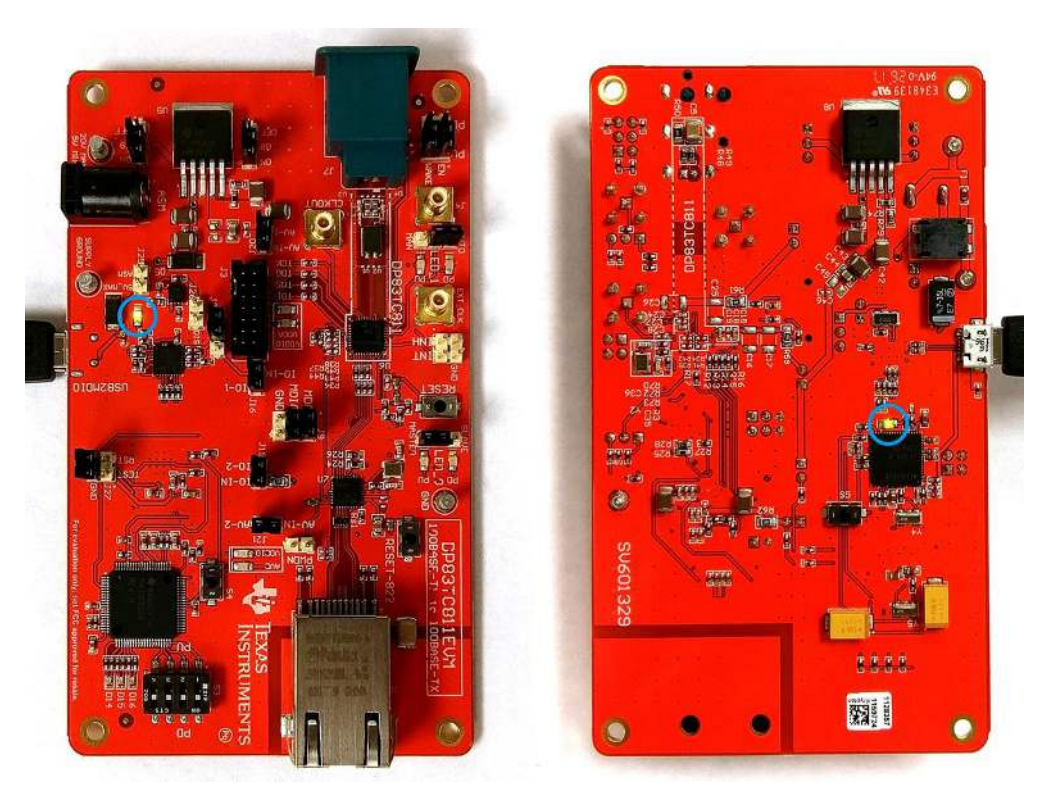

Figure 9. LED on Both Top and Bottom of DP83TC811EVM

- Flash the MSP430 firmware by running the file Flash\_MSP430\_DP83TC811EVM.bat
- Remove power from the DP83TC811EVM
- Firmware flash is successful if LED D14 is both red and green after reboot, as in Figure 10

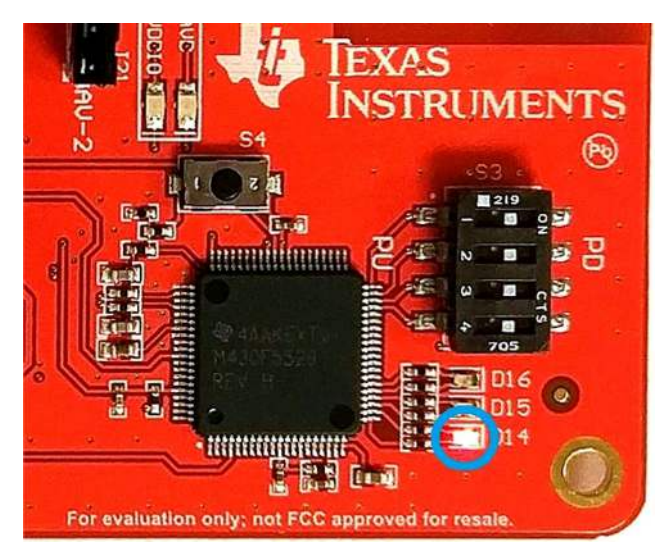

Figure 10. LED D14 Both Green and Red

TEXAS INSTRUMENTS

Schematics

#### 5 **Schematics**

#### 5.1 Main Block Schematic

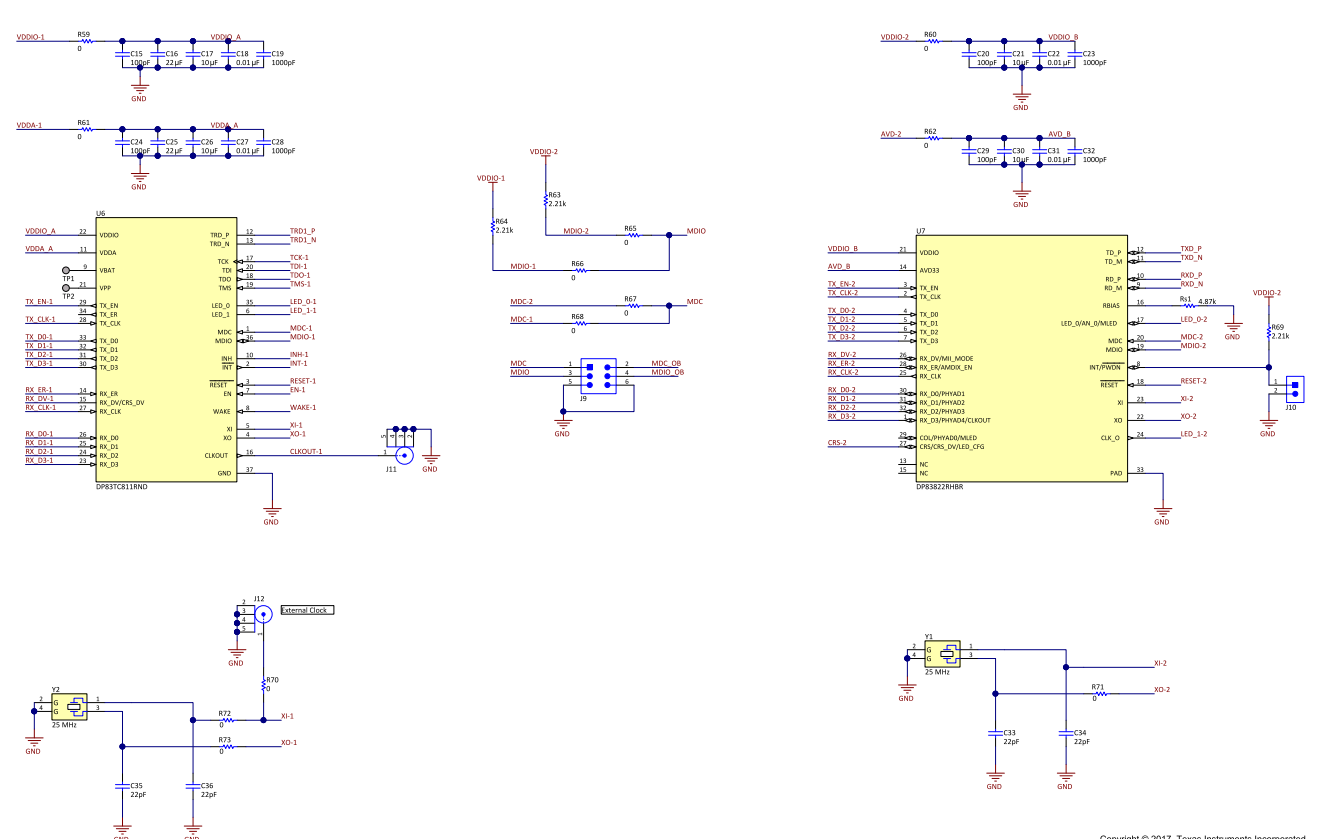

Copyright © 2017, Texas Instruments Incorporated

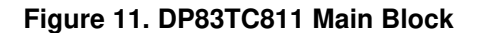

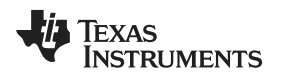

# 5.2 Main Power Schematic

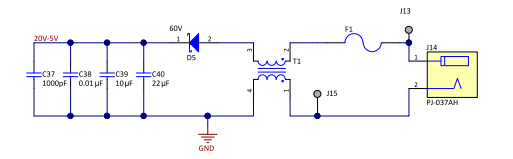

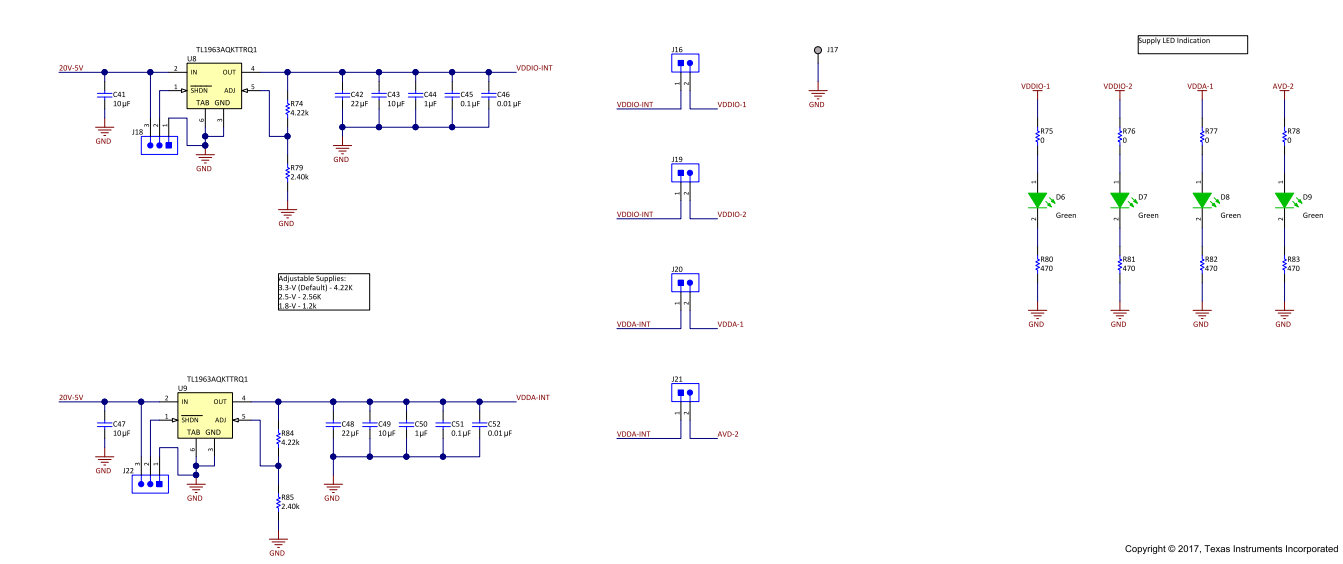

Figure 12. DP83TC811 Main Power

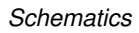

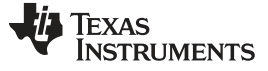

Schematics

### 5.3 Analog Front-End Schematic

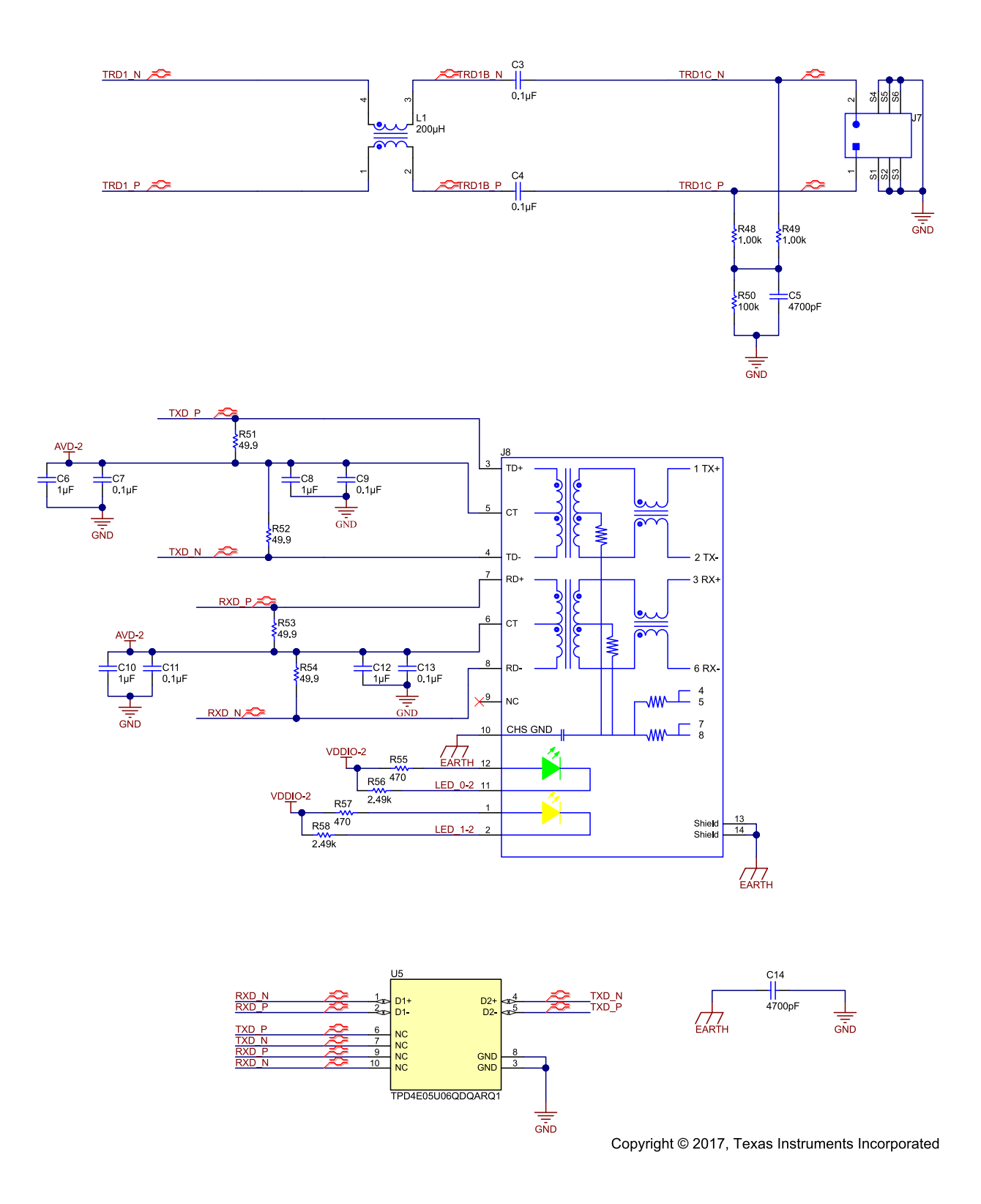

#### Figure 13. DP83TC811 AFE

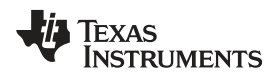

#### 5.4 Interface Schematic

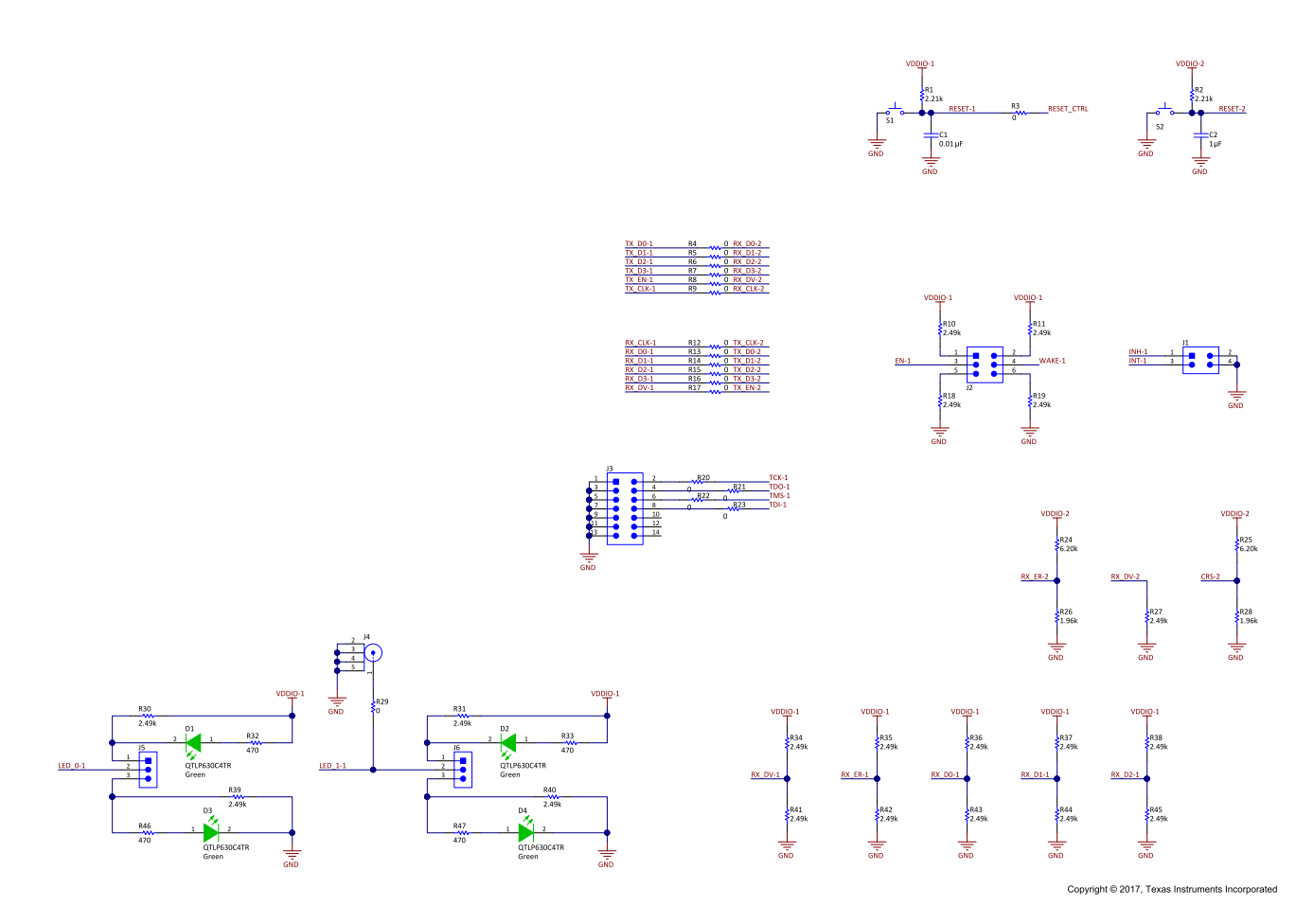

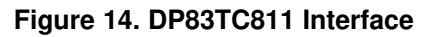

#### **COMs Schematic** 5.5

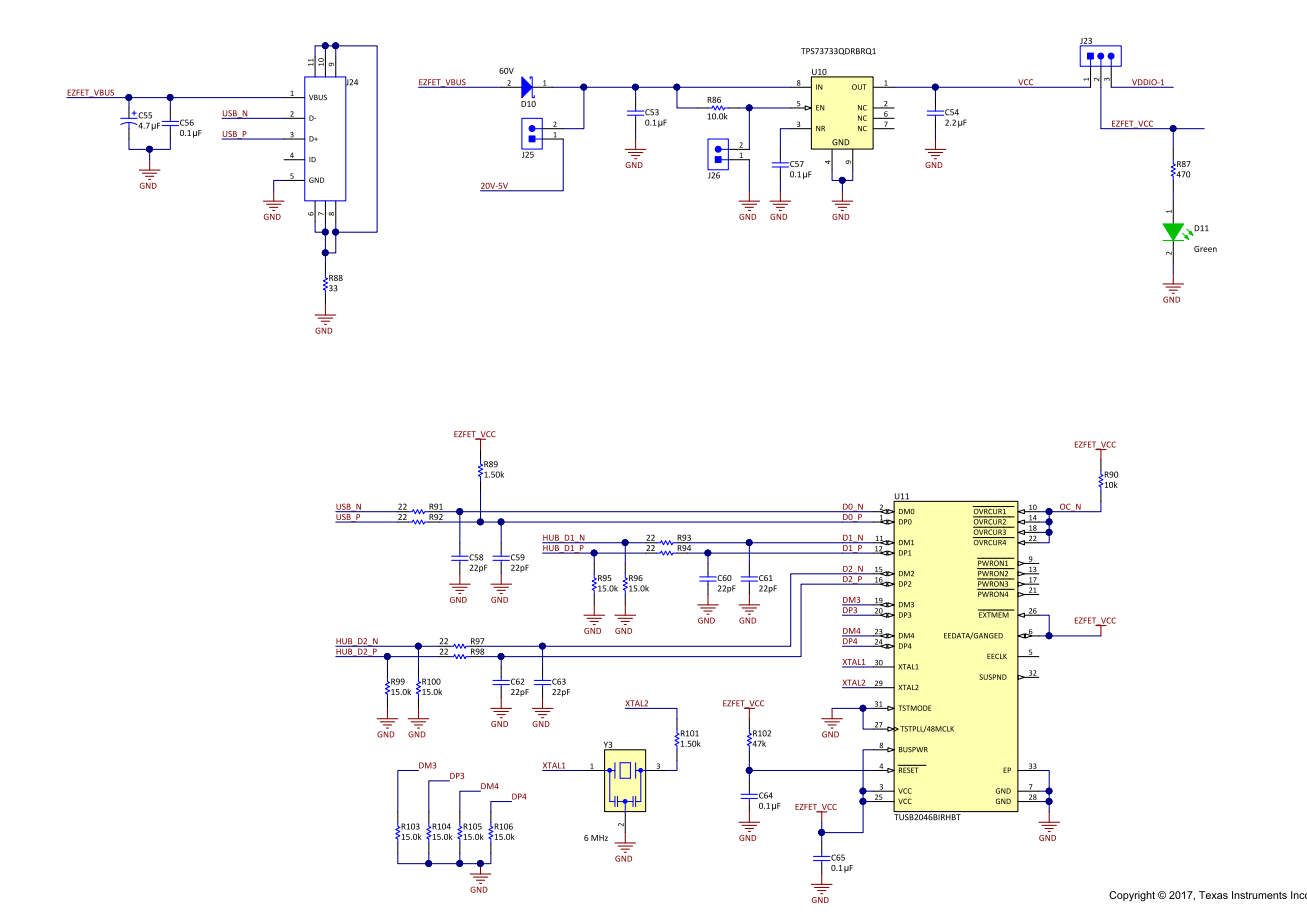

Copyright © 2017, Texas Instruments Incorporated

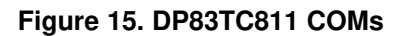

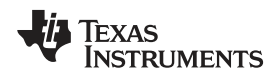

5.6 COMs #1 Schematic

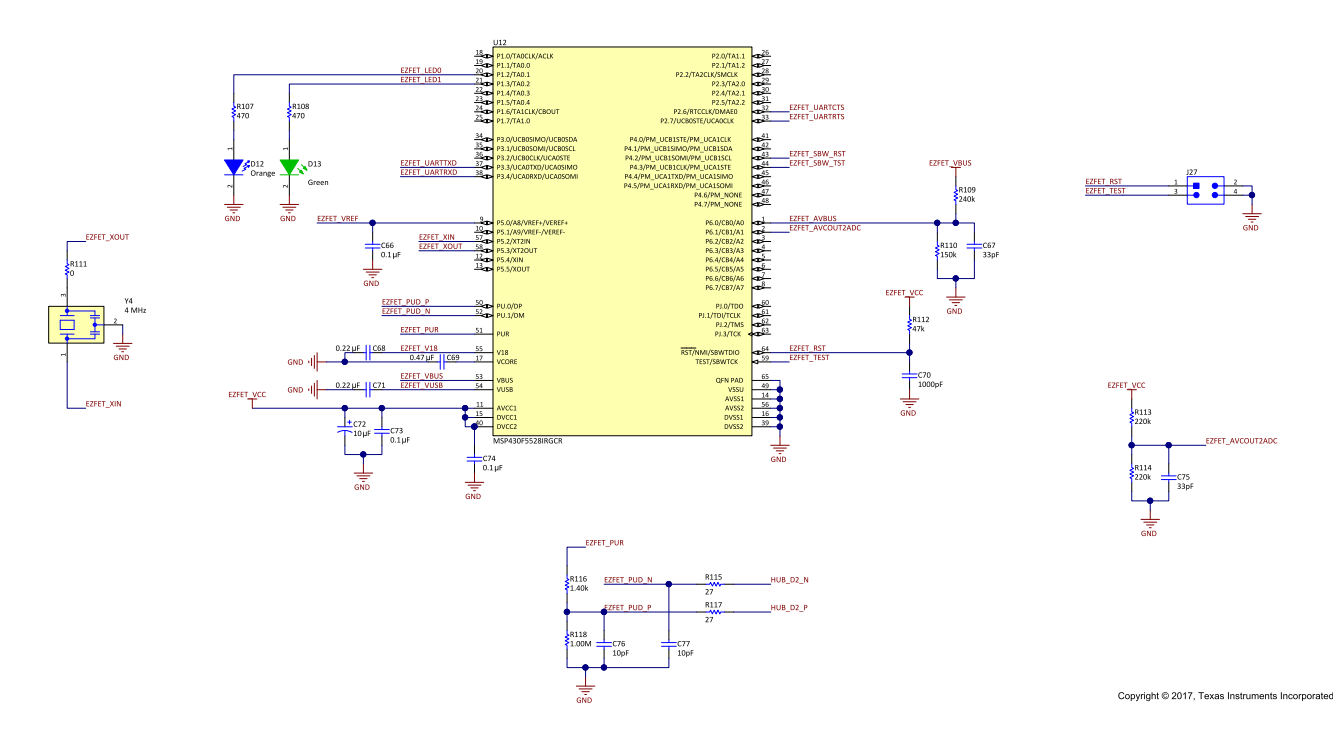

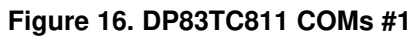

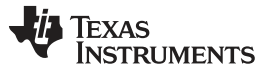

Schematics

www.ti.com

# 5.7 COMs #2 Schematic

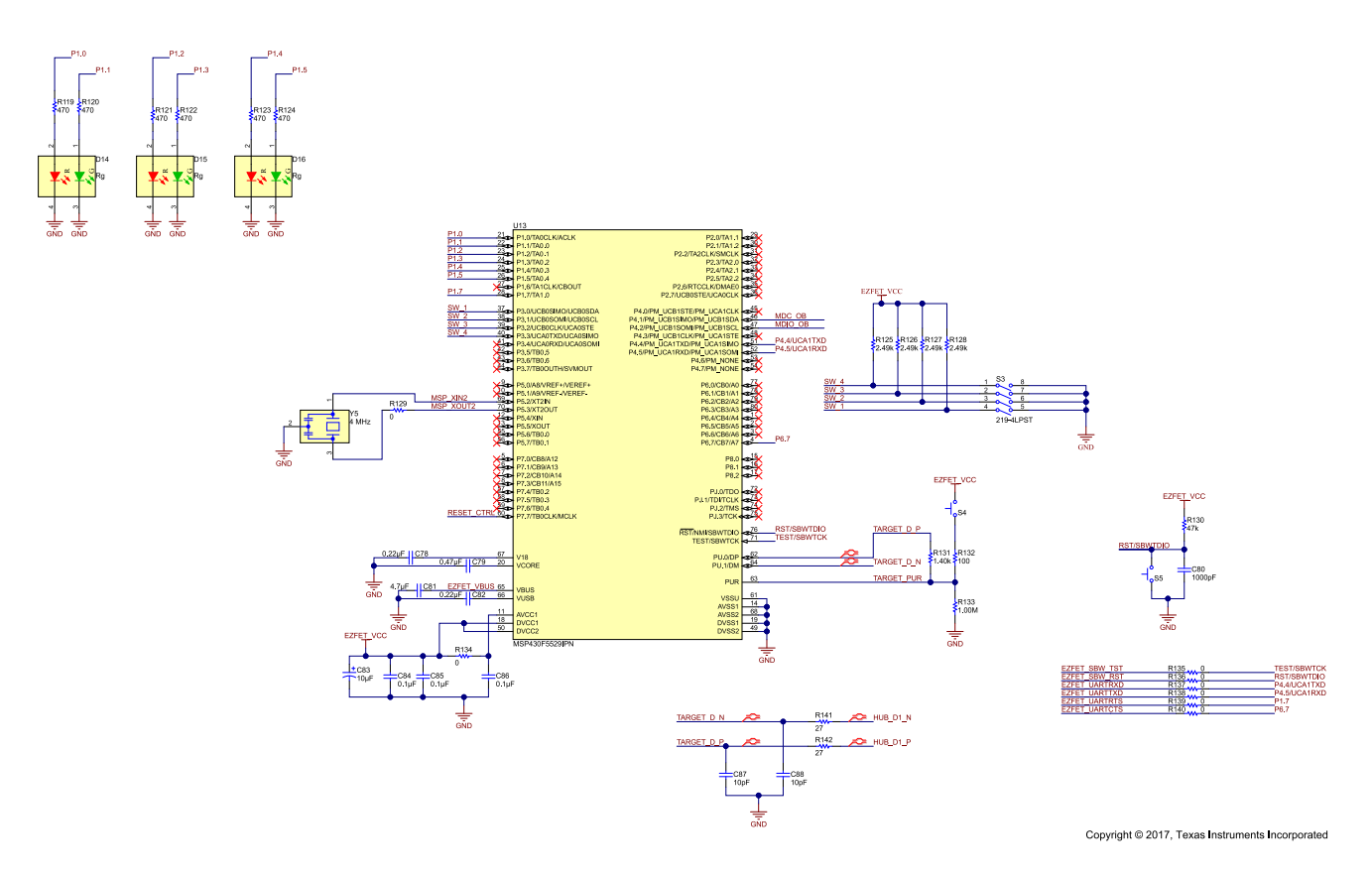

Figure 17. DP83TC811 COMs #2

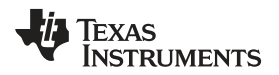

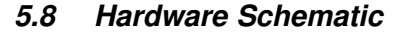

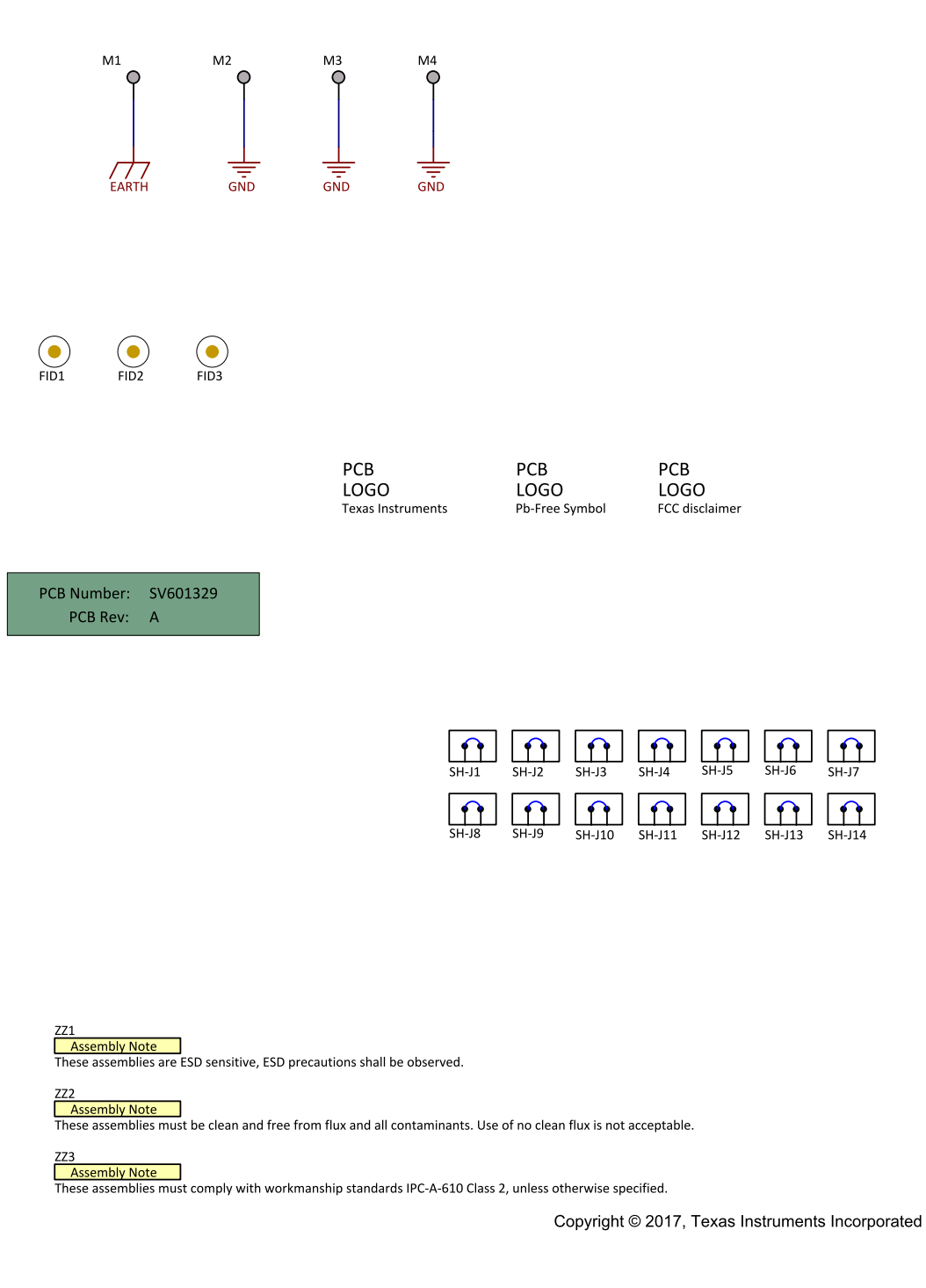

Figure 18. DP83TC811 Hardware

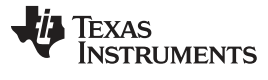

Layout

## 6 Layout

### 6.1 Top Overlay

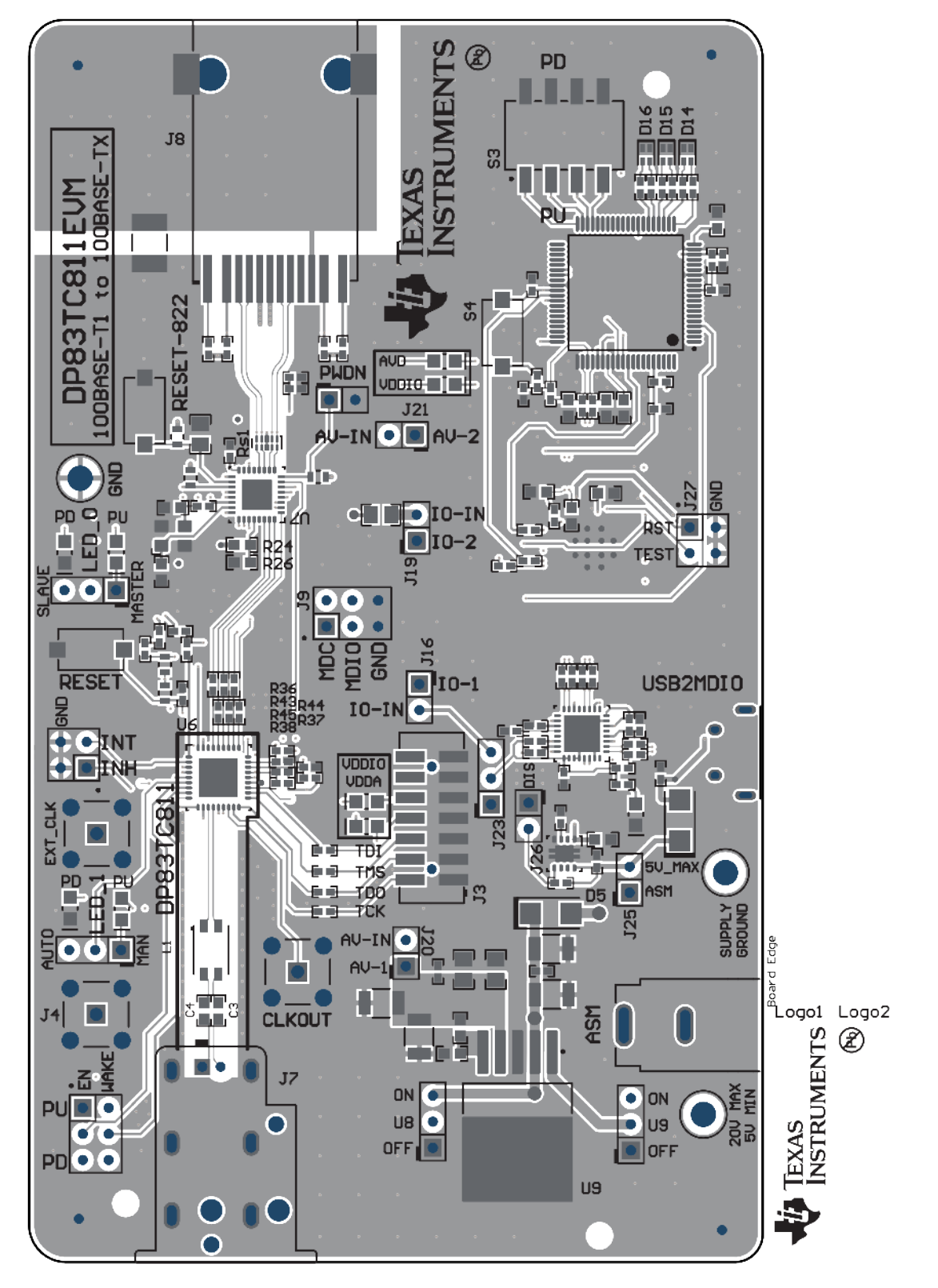

Figure 19. Top Overlay

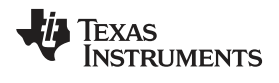

# 6.2 Top Layer Mask

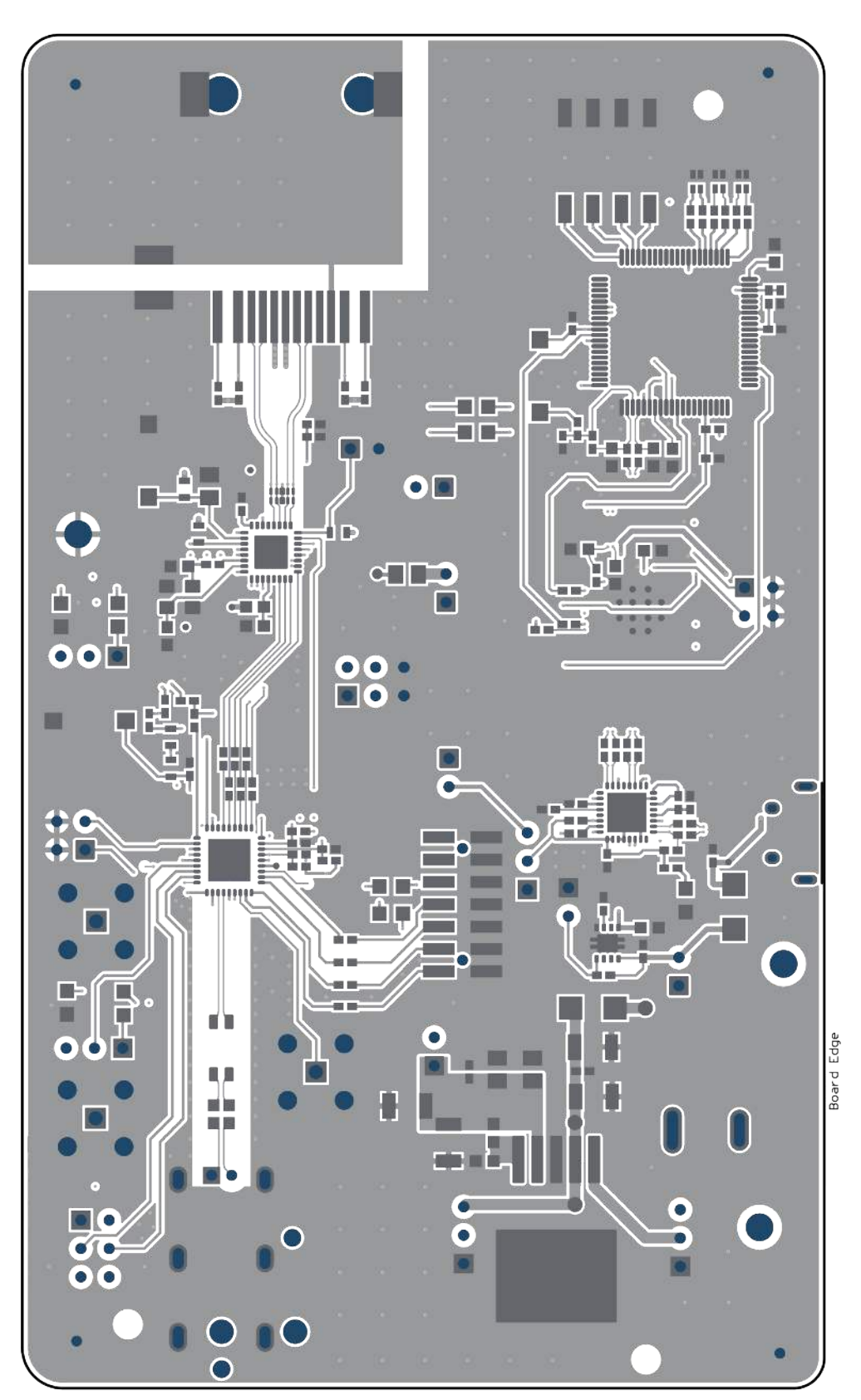

#### Figure 20. Top Layer Mask

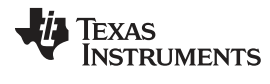

# 6.3 Top Layer

Layout

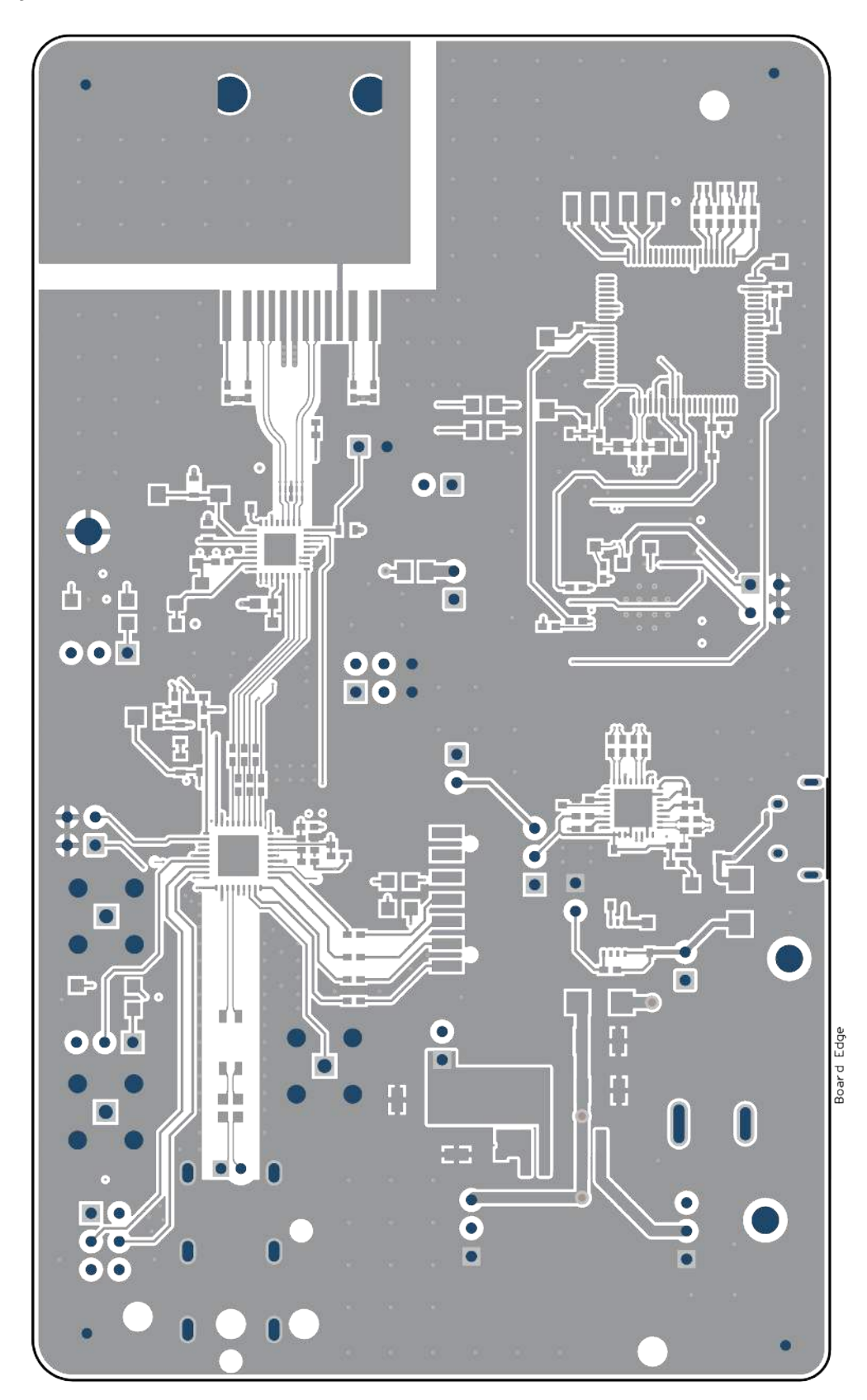

Figure 21. Top Layer

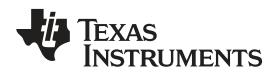

# 6.4 Signal Layer 2

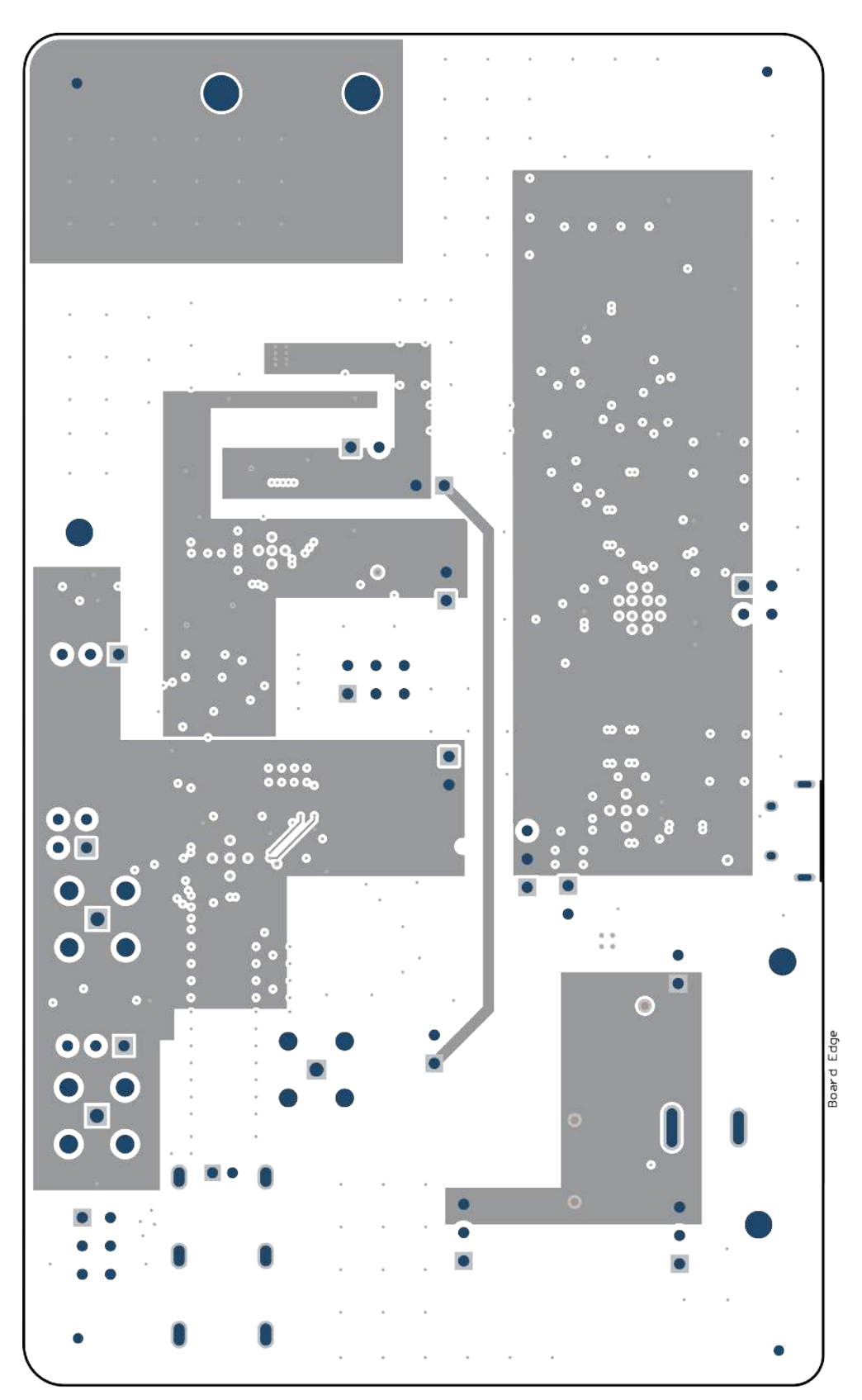

Figure 22. Signal Layer 2

SNLU231–November 2017 Submit Documentation Feedback

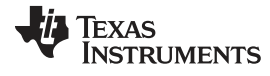

Layout

# 6.5 Signal Layer 3

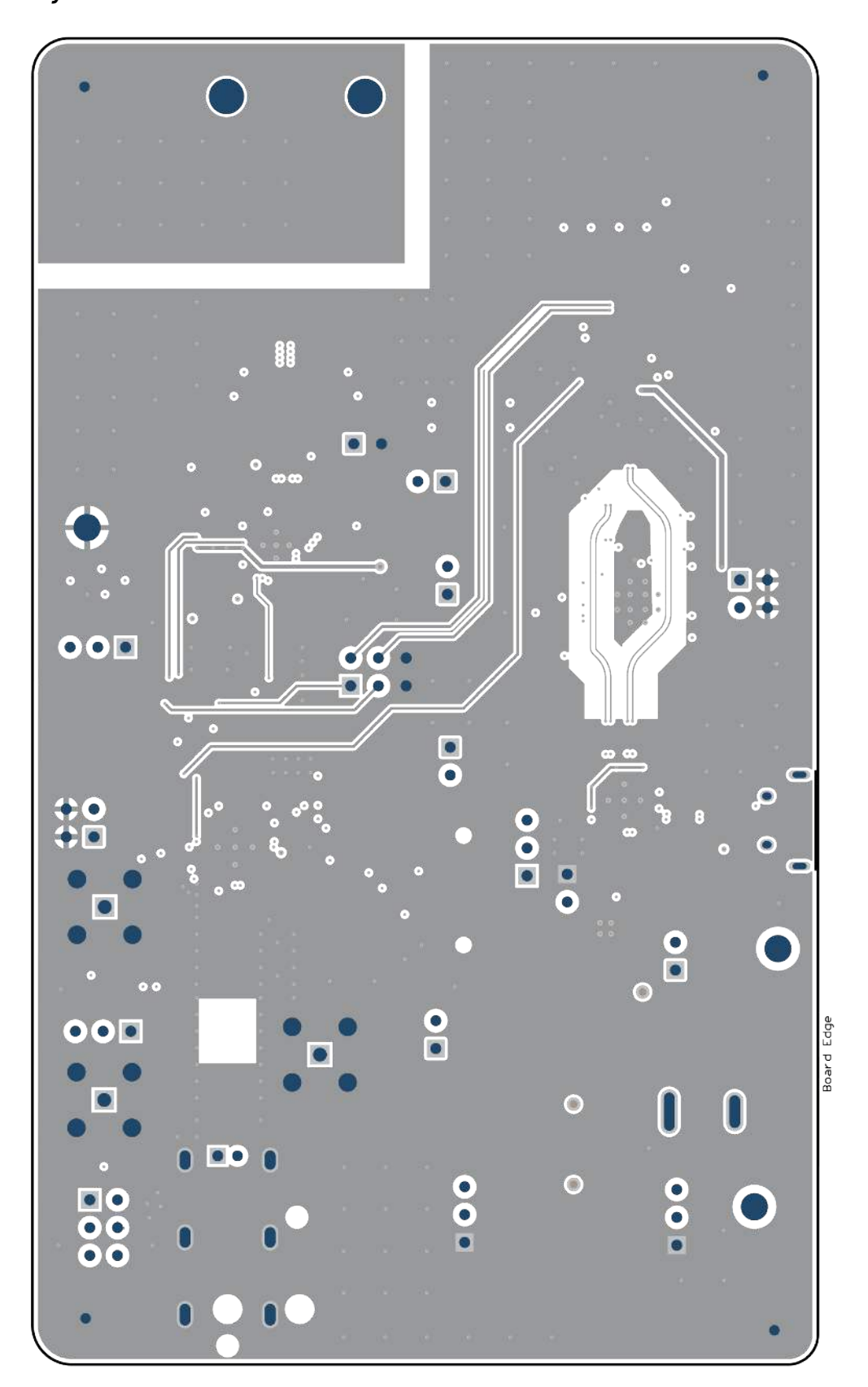

Figure 23. Signal Layer 3

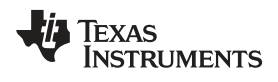

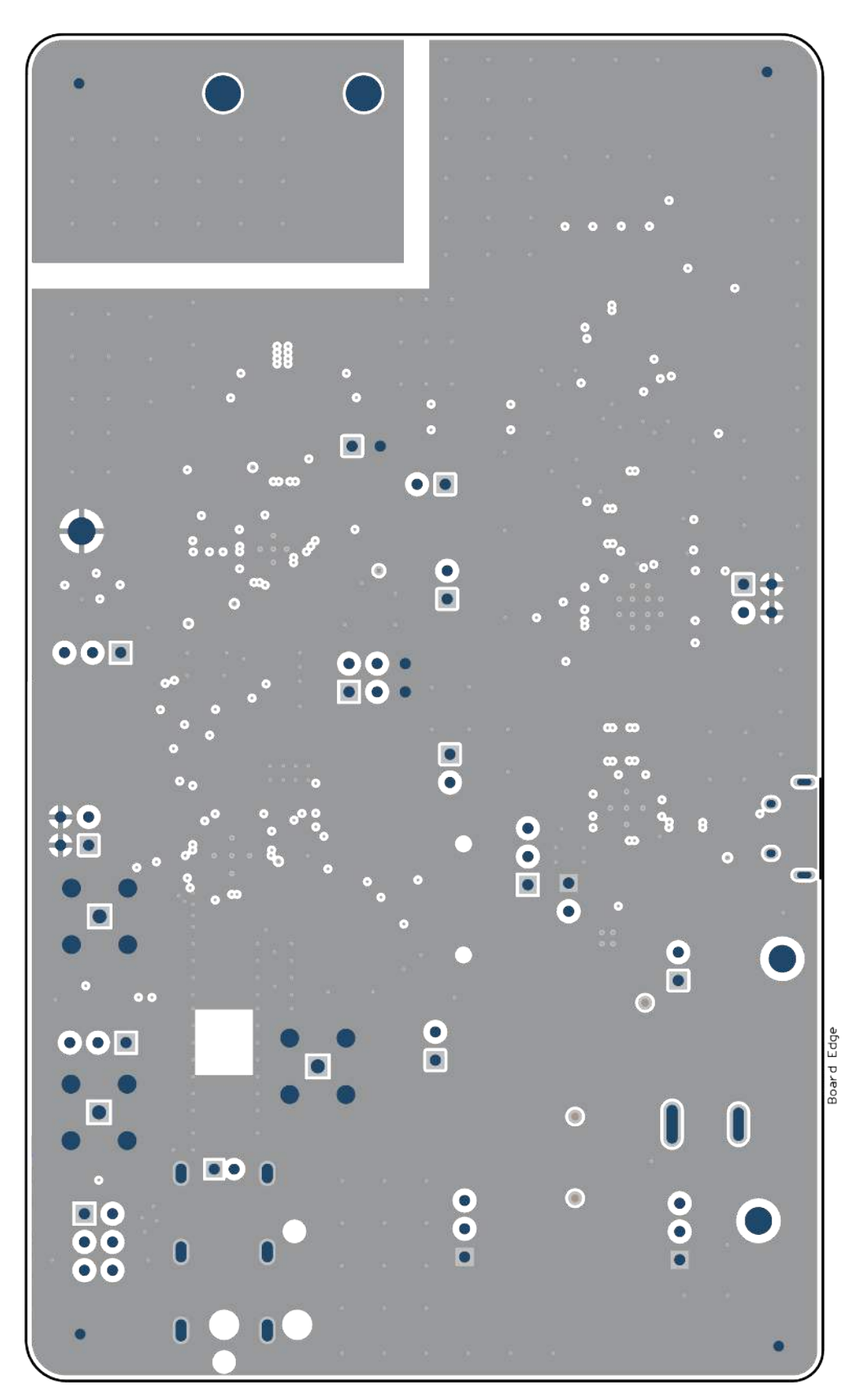

Figure 24. Signal Layer 4

# 6.7 Bottom Layer

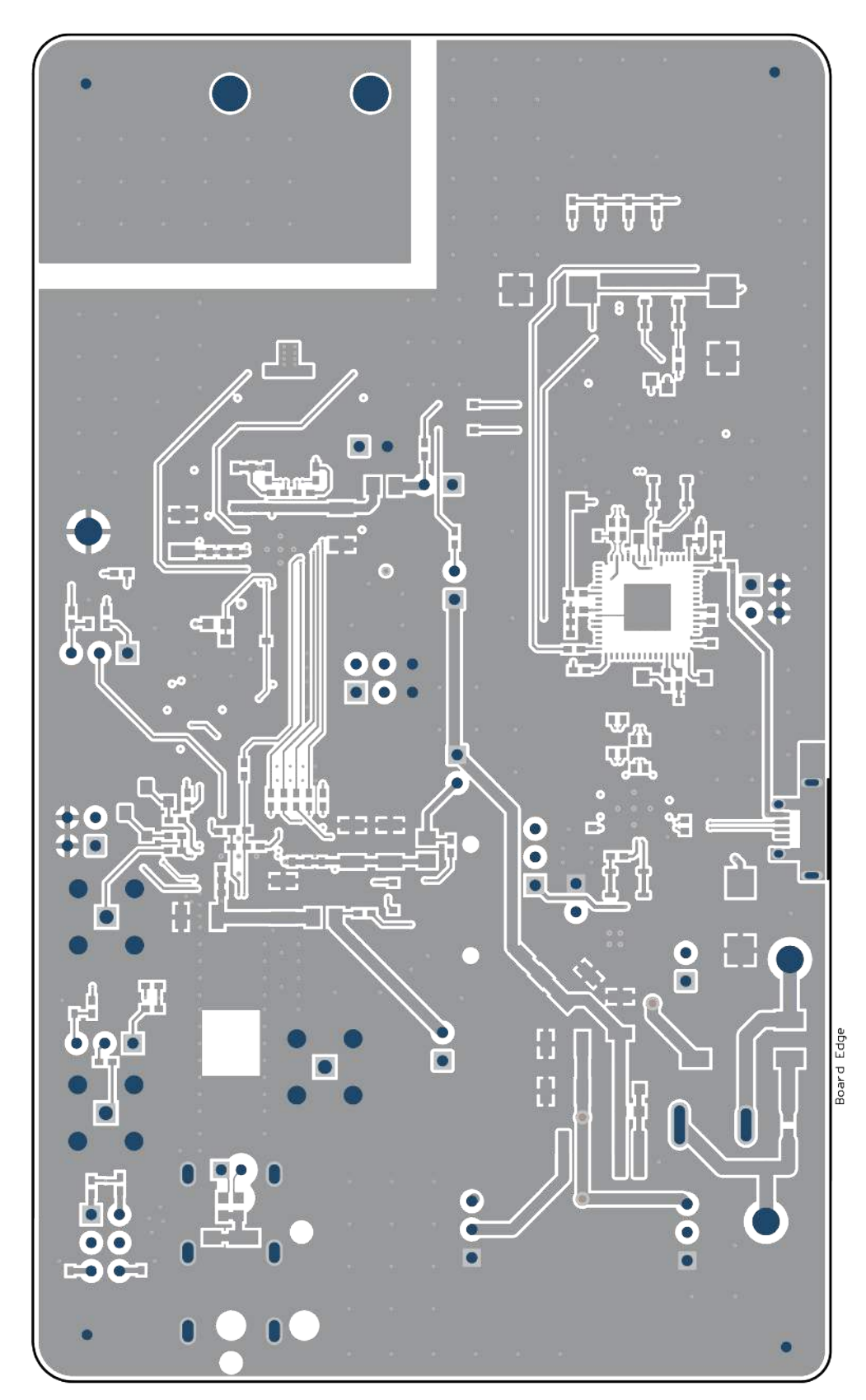

Figure 25. Bottom Layer

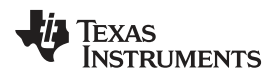

### 6.8 Bottom Layer Mask

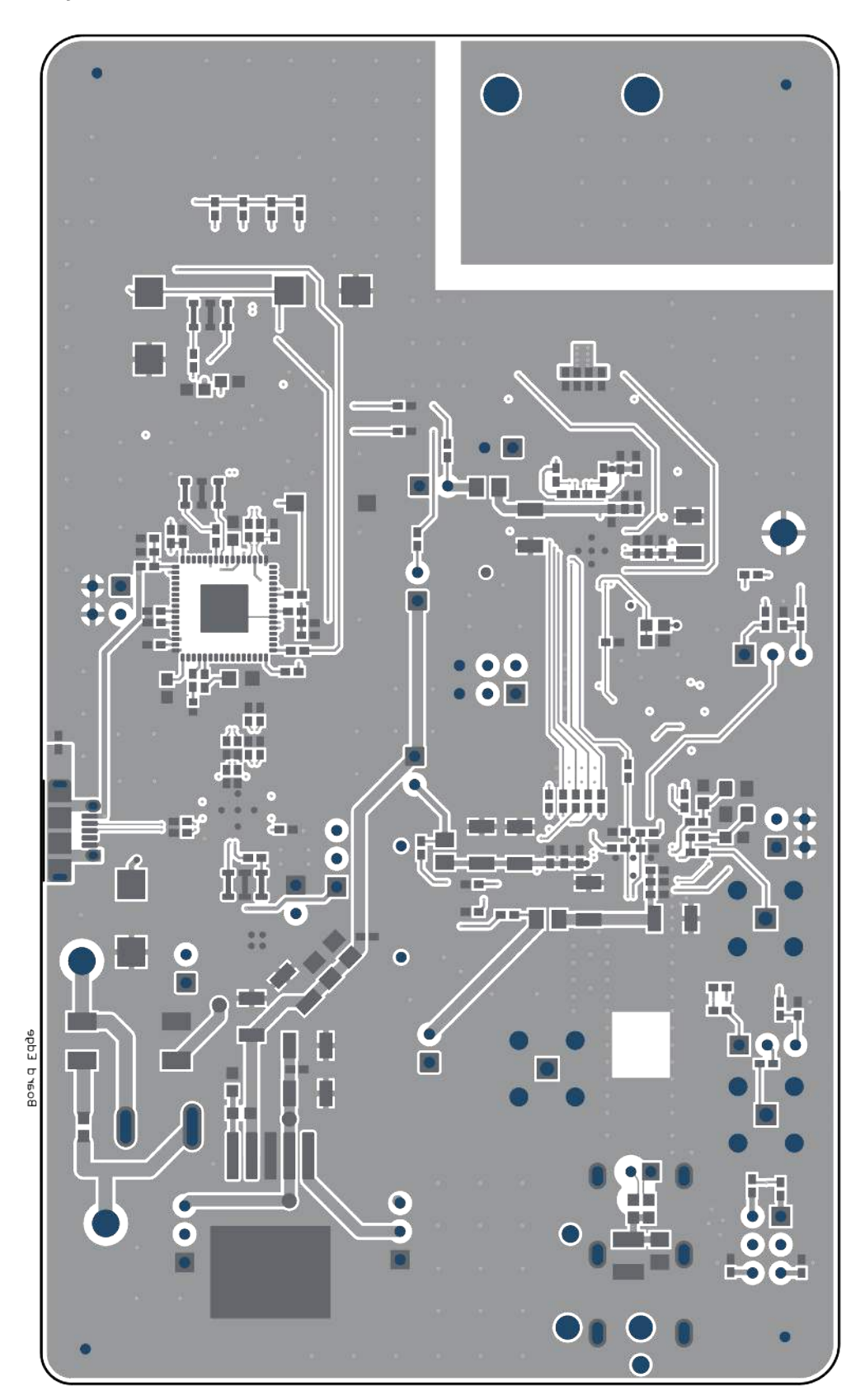

Figure 26. Bottom Layer Mask

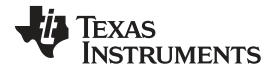

### 6.9 Bottom Overlay

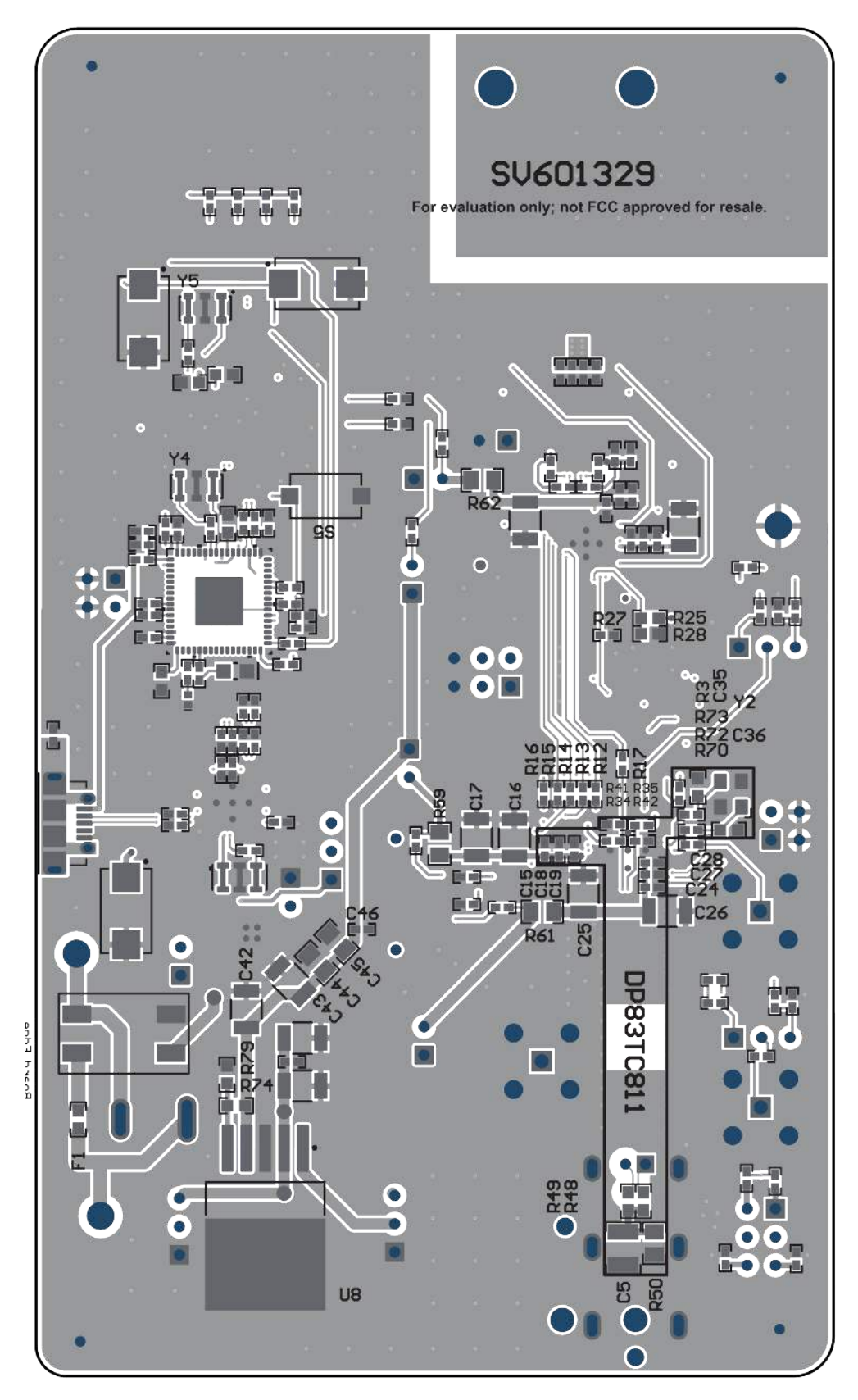

Figure 27. Bottom Overlay

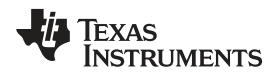

### 6.10 Board Assembly

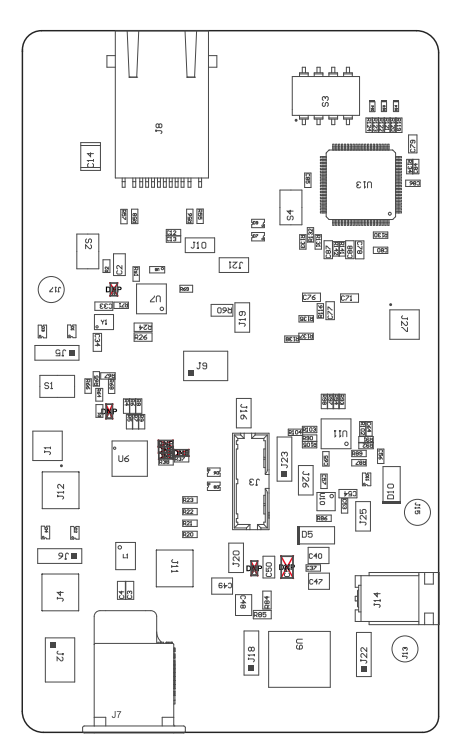

Figure 28. Top Assembly

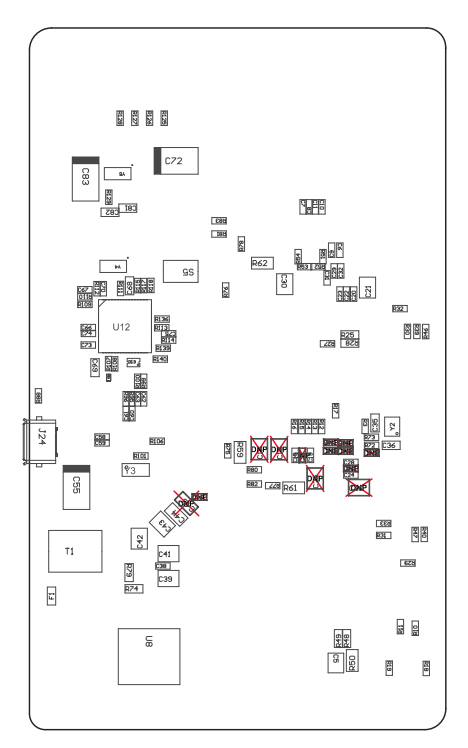

Figure 29. Bottom Assembly

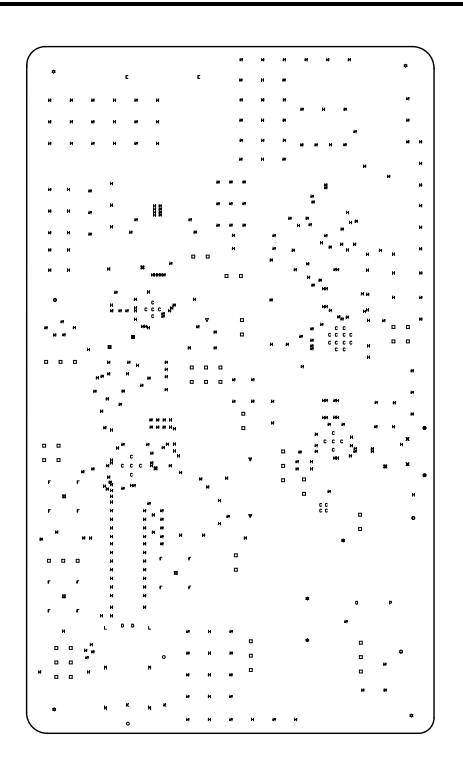

| Symbol | Quantity | Finished Hole Size  | Plated | Hole Type | Drill Layer Pair         | Hole Tolera |
|--------|----------|---------------------|--------|-----------|--------------------------|-------------|
| ▼      | 2        | 39.37mil (1.000mm)  | NPTH   | Round     | Top Layer - Bottom Layer |             |
| 0      | 2        | 62.99mil (1.600mm)  | NPTH   | Round     | Top Layer - Bottom Layer |             |
| к      | 2        | 86.61mil (2.200mm)  | NPTH   | Round     | Top Layer - Bottom Layer |             |
| E      | 2        | 127.95mil (3.250mm) | NPTH   | Round     | Top Layer - Bottom Layer |             |
| н      | 374      | 6.00mil (0.152mm)   | РТН    | Round     | Top Layer - Bottom Layer |             |
| С      | 31       | 7.87mil (0.200mm)   | РТН    | Round     | Top Layer - Bottom Layer |             |
| ×      | 5        | 10.00mil (0.254mm)  | РТН    | Round     | Top Layer - Bottom Layer |             |
| V      | 1        | 16.00mil (0.406mm)  | РТН    | Round     | Top Layer - Bottom Layer |             |
| *      | 3        | 28.00mil (0.711mm)  | РТН    | Round     | Top Layer - Bottom Layer |             |
| ٥      | 4        | 37.99mil (0.965mm)  | РТН    | Round     | Top Layer - Bottom Layer |             |
| D      | 2        | 39.37mil (1.000mm)  | РТН    | Round     | Top Layer - Bottom Layer |             |
|        | 49       | 40.00mil (1.016mm)  | ртн    | Round     | Top Layer - Bottom Layer |             |
| ×      | 3        | 50.00mil (1.270mm)  | ртн    | Round     | Top Layer - Bottom Layer |             |
| F      | 12       | 66.93mil (1.700mm)  | РТН    | Round     | Top Layer - Bottom Layer |             |
| 0      | 3        | 98,43mil (2,500mm)  | РТН    | Round     | Top Layer - Bottom Layer |             |
| ø      | 2        | 23.62mil (0.600mm)  | РТН    | Slot      | Top Layer - Bottom Layer |             |
| ×      | 2        | 27.56mil (0.700mm)  | РТН    | Slot      | Top Layer - Bottom Layer |             |
| L      | 2        | 39.37mil (1.000mm)  | РТН    | Slot      | Top Layer - Bottom Layer |             |
| м      | 2        | 39.37mil (1.000mm)  | РТН    | Slot      | Top Layer - Bottom Layer |             |
| N      | 2        | 39.37mil (1.000mm)  | РТН    | Slot      | Top Layer - Bottom Layer |             |
| P      | 1        | 39.37mil (1.000mm)  | ртн    | Slot      | Top Layer - Bottom Layer |             |
| 0      | 1        | 39.37mil (1.000mm)  | ртн    | Slot      | Top Layer - Bottom Layer |             |

Figure 30. Drill Drawing

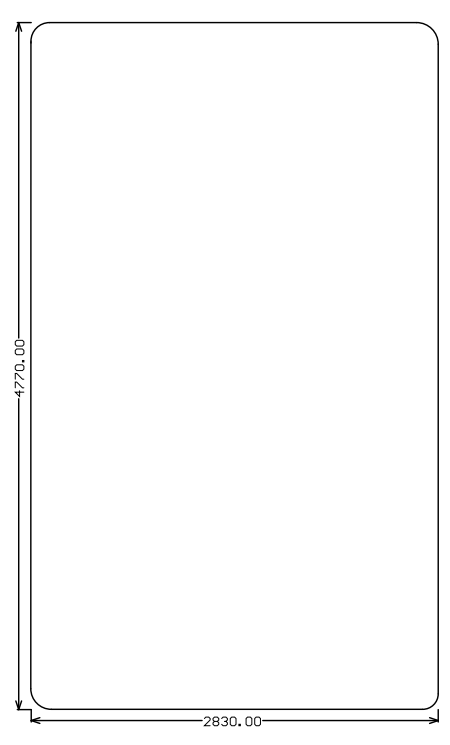

Figure 31. Board Dimensions

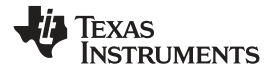

#### Table 4. Bill of Materials

| DESIGNATOR                                                                    | QUANTITY | VALUE   | DESCRIPTION                                                        | PART NUMBER          | MANUFACTURER   |
|-------------------------------------------------------------------------------|----------|---------|--------------------------------------------------------------------|----------------------|----------------|
| C2, C44, C50                                                                  | 3        | 1 μF    | CAP, CERM, 1 μF, 16 V, +/- 10%, X5R, 0805                          | GRM216R61C105KA88D   | MuRata         |
| C3, C4                                                                        | 2        | 0.1 μF  | CAP, CERM, 0.1 µF, 50 V, +/- 10%, X7R, 0603                        | GCM188R71H104KA57D   | MuRata         |
| C5                                                                            | 1        | 4700 pF | CAP, CERM, 4700 pF, 2000 V, +/- 10%, X7R, 1210                     | C1210C472KGRACTU     | Kemet          |
| C6, C8, C10, C12                                                              | 4        | 1 μF    | CAP, CERM, 1 μF, 10 V, +/- 10%, X7S, 0402                          | C1005X7S1A105K050BC  | ТDК            |
| C7, C9, C11, C13, C53, C56,<br>C57, C64, C65, C66, C73, C74,<br>C84, C85, C86 | 15       | 0.1 μF  | CAP, CERM, 0.1 μF, 16 V, +/- 10%, X7R, 0402                        | GRM155R71C104KA88D   | MuRata         |
| C14                                                                           | 1        | 4700 pF | CAP, CERM, 4700 pF, 2000 V, +/- 10%, X7R, 1812                     | 1812GC472KAT1A       | AVX            |
| C15, C20, C24, C29                                                            | 4        | 100 pF  | CAP, CERM, 100 pF, 50 V, +/- 5%, C0G/NP0, AEC-Q200 Grade 1, 0402   | CGA2B2C0G1H101J050BA | TDK            |
| C19, C23, C28, C32, C37                                                       | 5        | 1000 pF | CAP, CERM, 1000 pF, 50 V, +/- 5%, C0G/NP0, AEC-Q200 Grade 1, 0402  | CGA2B2C0G1H102J050BA | TDK            |
| C21, C30, C39, C41, C43, C47,<br>C49                                          | 7        | 10 µF   | CAP, CERM, 10 μF, 25 V, +/- 20%, X7R, AEC-<br>Q200 Grade 1, 1210   | CGA6P1X7R1E106M250AC | ТDК            |
| C22, C31, C38                                                                 | 3        | 0.01 μF | CAP, CERM, 0.01 µF, 50 V, +/- 10%, X7R, AEC-<br>Q200 Grade 1, 0402 | CGA2B3X7R1H103K050BB | ТDК            |
| C33, C34, C35, C36                                                            | 4        | 22 pF   | CAP, CERM, 22 pF, 50 V, +/- 5%, C0G/NP0, AEC-Q200 Grade 1, 0603    | CGA3E2C0G1H220J080AA | TDK            |
| C40, C42, C48                                                                 | 3        | 22 µF   | CAP, CERM, 22 μF, 16 V, +/- 20%, X7R, AEC-<br>Q200 Grade 1, 1210   | CGA6P1X7R1C226M250AC | TDK            |
| C54                                                                           | 1        | 2.2 μF  | CAP, CERM, 2.2 μF, 16 V, +/- 20%, X7S, AEC-<br>Q200 Grade 1, 0603  | CGA3E1X7S1C225M080AC | TDK            |
| C55                                                                           | 1        | 4.7 μF  | CAP, TA, 4.7 $\mu\text{F},$ 35 V, +/- 10%, 1.3 ohm, SMD            | 293D475X9035D2TE3    | Vishay-Sprague |
| C58, C59, C60, C61, C62, C63                                                  | 6        | 22 pF   | CAP, CERM, 22 pF, 50 V, +/- 5%, C0G/NP0, 0402                      | C1005C0G1H220J050BA  | TDK            |
| C67, C75                                                                      | 2        | 33 pF   | CAP, CERM, 33 pF, 50 V, +/- 5%, C0G/NP0, 0402                      | C1005C0G1H330J050BA  | TDK            |
| C68, C71, C78, C82                                                            | 4        | 0.22 μF | CAP, CERM, 0.22 μF, 50 V, +/- 10%, X5R, 0603                       | C1608X5R1H224K080AB  | ТDК            |
| C69                                                                           | 1        | 0.47 μF | CAP, CERM, 0.47 µF, 50 V, +/- 10%, X7R, AEC-<br>Q200 Grade 1, 0603 | CGA3E3X7R1H474K080AB | TDK            |
| C70, C80                                                                      | 2        | 1000 pF | CAP, CERM, 1000 pF, 50 V, +/- 5%, C0G/NP0, 0402                    | C1005NP01H102J050BA  | ТДК            |
| C72, C83                                                                      | 2        | 10 µF   | CAP, TA, $\overline{10}~\mu F,35$ V, +/- 10%, 0.125 ohm, SMD       | TPSD106K035R0125     | AVX            |
| C76, C77, C87, C88                                                            | 4        | 10 pF   | CAP, CERM, 10 pF, 50 V, +/- 5%, C0G/NP0, 0603                      | CGA3E2NP01H100D080AA | TDK            |

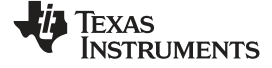

Bill of Materials

#### Table 4. Bill of Materials (continued)

| DESIGNATOR                                                                                                    | QUANTITY | VALUE   | DESCRIPTION                                                     | PART NUMBER         | MANUFACTURER      |
|----------------------------------------------------------------------------------------------------|----------|---------|-----------------------------------------------------------------|---------------------|-------------------|
| C79                                                                                                    | 1        | 0.47 μF | CAP, CERM, 0.47 μF, 50 V, +/- 10%, X6S, 0603                    | C1608X6S1H474K080AB | TDK               |
| C81                                                                                                    | 1        | 4.7 μF  | CAP, CERM, 4.7 μF, 35 V, +/- 10%, X5R, 0603                     | C1608X5R1V475K080AC | TDK               |
| D1, D2, D3, D4, D6, D7, D8, D9,<br>D11, D13                                                                                                    | 10       | Green   | LED, Green, SMD                                                 | QTLP630C4TR         | Everlight         |
| D5, D10                                                                                                    | 2        | 60 V    | Diode, Schottky, 60 V, 1 A, AEC-Q101, SMA                       | NRVBA160T3G         | ON Semiconductor  |
| D12                                                                                                    | 1        | Orange  | LED, Orange, SMD                                                | SML-P12DTT86        | Rohm              |
| D14, D15, D16                                                                                                    | 3        | Rg      | LED, Rg, SMD                                                    | HSMF-C165           | Avago             |
| F1                                                                                                    | 1        |         | Fuse, 3 A, 32 VDC, SMD                                          | F0603E3R00FSTR      | AVX               |
| J1, J27                                                                                                    | 2        |         | Header, 100 mil, 2x2, Gold, TH                                  | TSW-102-07-G-D      | Samtec            |
| J2, J9                                                                                                    | 2        |         | Header, 100 mil, 3x2, Gold, TH                                  | TSW-103-07-G-D      | Samtec            |
| J3                                                                                                    | 1        |         | Header(shrouded), 2mm, 7x2, Tin, SMT                            | 87832-1420          | Molex             |
| J4, J11, J12                                                                                                    | 3        |         | JACK, SMB 50 Ohm, TH                                            | 903-499J-51P2       | Amphenol RF       |
| J5, J6, J18, J22, J23                                                                                                    | 5        |         | Header, 100 mil, 3x1, Gold, TH                                  | TSW-103-07-G-S      | Samtec            |
| J7                                                                                                    | 1        |         | Header(shrouded), 6 Power, 2 Signal, TH                         | 0-2290024-1         | TE Connectivity   |
| J8                                                                                                    | 1        |         | Connector, RJ-45 with integrated magnetics, 1x1, Gold, R/A, SMT | J3011G21DNL         | Pulse Engineering |
| J10, J16, J19, J20, J21, J25, J26                                                                                                    | 7        |         | Header, 100 mil, 2x1, Gold, TH                                  | TSW-102-07-G-S      | Samtec            |
| J13, J15, J17                                                                                                    | 3        | Double  | Terminal, Turret, TH, Double                                    | 1502-2              | Keystone          |
| J14                                                                                                    | 1        |         | Power Jack, 2 mm, R/A, TH                                       | TH PJ-037AH         | CUI Inc.          |
| J24                                                                                                    | 1        |         | Connector, Receptacle, Micro-USB Type AB, R/A, Bottom Mount SMT | 0475890001          | Molex             |
| L1                                                                                                    | 1        | 200 µH  | Coupled inductor, 200 µH, 4.5 ohm, AEC-Q200 Grade 2, SMD        | DLW43MH201XK2L      | MuRata            |
| R1, R2, R64, R69                                                                                                    | 4        | 2.21k   | RES, 2.21k, 0.1%, 0.1 W, AEC-Q200 Grade 0, 0603                 | TNPW06032K21BEEA    | Vishay-Dale       |
| R3, R4, R5, R6, R7, R8, R9,<br>R12, R13, R14, R15, R16, R17,<br>R20, R21, R22, R23, R29, R65,<br>R66, R67, R68, R71, R72, R73,<br>R75, R76, R77, R78, R135,<br>R136, R137, R138, R139, R140 | 35       | 0       | RES, 0, 5%, 0.063 W, 0402                                       | RC0402JR-070RL      | Yageo America     |
| R10, R11, R18, R19, R27, R30,<br>R31, R37, R38, R39, R40, R56,<br>R58, R125, R126, R127, R128                                                                                               | 17       | 2.49k   | RES, 2.49k, 1%, 0.063 W, 0402                                   | CRCW04022K49FKED    | Vishay-Dale       |
| R24, R25                                                                                                    | 2        | 6.20k   | RES, 6.20k, 1%, 0.1 W, 0603                                     | RC0603FR-076K2L     | Yageo America     |
| R26, R28                                                                                                    | 2        | 1.96k   | RES, 1.96k, 1%, 0.1 W, 0603                                     | CRCW06031K96FKEA    | Vishay-Dale       |

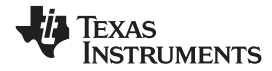

### Table 4. Bill of Materials (continued)

| DESIGNATOR                                                                                                    | QUANTITY | VALUE   | DESCRIPTION                                             | PART NUMBER      | MANUFACTURER      |
|----------------------------------------------------------------------------------------------------|----------|---------|---------------------------------------------------------|------------------|-------------------|
| R32, R33, R46, R47, R55, R57,<br>R80, R81, R82, R83, R87, R107,<br>R108, R119, R120, R121, R122,<br>R123, R124 | 19       | 470     | RES, 470, 5%, 0.063 W, 0402                             | CRCW0402470RJNED | Vishay-Dale       |
| R48, R49                                                                                                    | 2        | 1.00k   | RES, 1.00k, 1%, 0.1 W, 0603                             | CRCW06031K00FKEA | Vishay-Dale       |
| R50                                                                                                    | 1        | 100k    | RES, 100k, 5%, 0.125 W, 0805                            | CRCW0805100KJNEA | Vishay-Dale       |
| R51, R52, R53, R54                                                                                             | 4        | 49.9    | RES, 49.9, 1%, 0.063 W, 0402                            | CRCW040249R9FKED | Vishay-Dale       |
| R59, R60, R61, R62                                                                                             | 4        | 0       | RES, 0, 5%, 0.125 W, 0805                               | ERJ-6GEY0R00V    | Panasonic         |
| R74, R84                                                                                                    | 2        | 4.22k   | RES, 4.22k, 1%, 0.1 W, 0603                             | CRCW06034K22FKEA | Vishay-Dale       |
| R79, R85                                                                                                    | 2        | 2.40k   | RES, 2.40k, 0.1%, 0.1 W, AEC-Q200 Grade 0, 0603         | ERA-3AEB242V     | Panasonic         |
| R86                                                                                                    | 1        | 10.0k   | RES, 10.0k, 1%, 0.063 W, 0402                           | CRCW040210K0FKED | Vishay-Dale       |
| R88                                                                                                    | 1        | 33      | RES, 33, 5%, 0.063 W, 0402                              | CRCW040233R0JNED | Vishay-Dale       |
| R89, R101                                                                                                    | 2        | 1.50k   | RES, 1.50k, 1%, 0.063 W, 0402                           | CRCW04021K50FKED | Vishay-Dale       |
| R90                                                                                                    | 1        | 10k     | RES, 10k, 5%, 0.063 W, 0402                             | CRCW040210K0JNED | Vishay-Dale       |
| R91, R92, R93, R94, R97, R98                                                                                   | 6        | 22      | RES, 22, 5%, 0.063 W, 0402                              | CRCW040222R0JNED | Vishay-Dale       |
| R95, R96, R99, R100, R103,<br>R104, R105, R106                                                                 | 8        | 15.0k   | RES, 15.0k, 1%, 0.063 W, 0402                           | CRCW040215K0FKED | Vishay-Dale       |
| R102, R112, R130                                                                                               | 3        | 47k     | RES, 47k, 5%, 0.063 W, 0402                             | CRCW040247K0JNED | Vishay-Dale       |
| R109                                                                                                    | 1        | 240k    | RES, 240k, 5%, 0.063 W, 0402                            | CRCW0402240KJNED | Vishay-Dale       |
| R110                                                                                                    | 1        | 150k    | RES, 150k, 5%, 0.063 W, 0402                            | CRCW0402150KJNED | Vishay-Dale       |
| R111, R129, R134                                                                                               | 3        | 0       | RES, 0, 5%, 0.063 W, 0402                               | CRCW04020000Z0ED | Vishay-Dale       |
| R113, R114                                                                                                    | 2        | 220k    | RES, 220k, 5%, 0.063 W, 0402                            | CRCW0402220KJNED | Vishay-Dale       |
| R115, R117, R141, R142                                                                                         | 4        | 27      | RES, 27, 5%, 0.063 W, 0402                              | CRCW040227R0JNED | Vishay-Dale       |
| R116, R131                                                                                                    | 2        | 1.40k   | RES, 1.40k, 1%, 0.063 W, 0402                           | CRCW04021K40FKED | Vishay-Dale       |
| R118, R133                                                                                                    | 2        | 1.00Meg | RES, 1.00 M, 1%, 0.063 W, 0402                          | CRCW04021M00FKED | Vishay-Dale       |
| R132                                                                                                    | 1        | 100     | RES, 100, 1%, 0.063 W, 0402                             | CRCW0402100RFKED | Vishay-Dale       |
| Rs1                                                                                                    | 1        | 4.87k   | RES, 4.87k, 1%, 0.063 W, 0402                           | CRCW04024K87FKED | Vishay-Dale       |
| S1, S2, S4, S5                                                                                                 | 4        |         | Switch, Normally open, 2.3N force, 200k operations, SMD | KSR221GLFS       | C&K Components    |
| S3                                                                                                    | 1        |         | Switch, SPST 4 Pos, Top Actuated, SMT                   | 219-4LPST CTS    | Electrocomponents |
| SH-J1, SH-J2, SH-J3, SH-J4,<br>SH-J5, SH-J6, SH-J7, SH-J8,<br>SH-J9, SH-J10, SH-J11, SH-J12,<br>SH-J13, SH-J14 | 14       |         | Shunt, 100 mil, Gold plated, Black                      | 881545-2         | TE Connectivity   |
| T1                                                                                                    | 1        |         | Common Mode Filter for Power Line                       | ACM9070-701-2PL  | ТDК               |

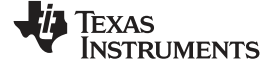

Bill of Materials

#### Table 4. Bill of Materials (continued)

| DESIGNATOR                                | QUANTITY | VALUE   | DESCRIPTION                                                                                                    | PART NUMBER                | MANUFACTURER        |
|-------------------------------------------|----------|---------|----------------------------------------------------------------------------------------------------|----------------------------|---------------------|
| U5                                        | 1        |         | 1, 4, 6 CHANNEL PROTECTION SOLUTION<br>FOR SUPER-SPEED (UP TO 6 GBPS)<br>INTERFACE, DQA0010A                                                                                  | TPD4E05U06QDQARQ1          | Texas Instruments   |
| U6                                        | 1        |         | DP83TC811, RND0036A                                                                                                    | DP83TC811RWRNDRQ           | Texas Instruments   |
| U7                                        | 1        |         | 10/100 Ethernet PHY, RHB0032B                                                                                                    | DP83822RHBR                | Texas Instruments   |
| U8, U9                                    | 2        |         | Single Output Fast Transient Response LDO, 1.5<br>A, Adjustable 1.21-V to 20-V Output, 2.1-V to 20-V<br>Input, 5-pin DDPAK (KTT), -40 to 125°C, Green<br>(RoHS & no Sb/Br)    | TL1963AQKTTRQ1             | Texas Instruments   |
| U10                                       | 1        |         | Single Output Automotive LDO, 1 A, Fixed 3.3-V<br>Output, 2.2-V to 5.5-V Input, with Reverse Current<br>Protection, 8-pin SON (DRB), -40 to 125°C, Green<br>(RoHS & no Sb/Br) | TPS73733QDRBRQ1            | Texas Instruments   |
| U11                                       | 1        |         | 4-Port Full-Speed USB Hub, 3.3V, -40 to 85°C,<br>32-Pin QFN (RHB), Green (RoHS & no Sb/Br)                                                                                    | TUSB2046BIRHBT             | Texas Instruments   |
| U12                                       | 1        |         | 25-MHz Mixed Signal Microcontroller with 128 KB<br>Flash, 8192 B SRAM and 47 GPIOs, -40 to 85°C,<br>64-pin QFN (RGC), Green (RoHS & no Sb/Br)                                 | MSP430F5528IRGCR           | Texas Instruments   |
| U13                                       | 1        |         | 25-MHz Mixed Signal Microcontroller with 128 KB<br>Flash, 8192 B SRAM and 63 GPIOs, -40 to 85°C,<br>80-pin QFP (PN), Green (RoHS & no Sb/Br)                                  | MSP430F5529IPN             | Texas Instruments   |
| Y1, Y2                                    | 2        |         | Crystal, 25 MHz, 12 pF, SMD                                                                                                    | ABM8AIG-25.000MHZ-12-2Z-T3 | Abracon Corporation |
| Y3                                        | 1        |         | Ceramic Resonator, 6 MHz, 15 pF, SMD                                                                                                    | PBRC6.00MR50X000           | AVX                 |
| Y4, Y5                                    | 2        |         | Resonator, 4 MHz, 39 pF SMD                                                                                                    | CSTCR4M00G15L99-R0         | MuRata              |
| C1, C18, C27, C46, C52                    | 0        | 0.01 μF | CAP, CERM, 0.01 µF, 50 V, +/- 10%, X7R, AEC-<br>Q200 Grade 1, 0402                                                                                                    | CGA2B3X7R1H103K050BB       | TDK                 |
| C16, C25                                  | 0        | 22 µF   | CAP, CERM, 22 μF, 16 V, +/- 20%, X7R, AEC-<br>Q200 Grade 1, 1210                                                                                                    | CGA6P1X7R1C226M250AC       | TDK                 |
| C17, C26                                  | 0        | 10 µF   | CAP, CERM, 10 μF, 25 V, +/- 20%, X7R, AEC-<br>Q200 Grade 1, 1210                                                                                                    | CGA6P1X7R1E106M250AC       | ТДК                 |
| C45, C51                                  | 0        | 0.1 μF  | CAP, CERM, 0.1 μF, 16 V, +/- 10%, X7R, 0805                                                                                                    | GRM219R71C104KA01D         | MuRata              |
| R34, R35, R36, R41, R42, R43,<br>R44, R45 | 0        | 2.49k   | RES, 2.49k, 1%, 0.063 W, 0402                                                                                                    | CRCW04022K49FKED           | Vishay-Dale         |
| R63                                       | 0        | 2.21k   | RES, 2.21k, 0.1%, 0.1 W, AEC-Q200 Grade 0, 0603                                                                                                    | TNPW06032K21BEEA           | Vishay-Dale         |
| R70                                       | 0        | 0       | RES, 0, 5%, 0.063 W, 0402                                                                                                    | RC0402JR-070RL             | Yageo America       |

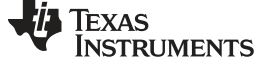

#### IMPORTANT NOTICE FOR TI DESIGN INFORMATION AND RESOURCES

Texas Instruments Incorporated ('TI") technical, application or other design advice, services or information, including, but not limited to, reference designs and materials relating to evaluation modules, (collectively, "TI Resources") are intended to assist designers who are developing applications that incorporate TI products; by downloading, accessing or using any particular TI Resource in any way, you (individually or, if you are acting on behalf of a company, your company) agree to use it solely for this purpose and subject to the terms of this Notice.

TI's provision of TI Resources does not expand or otherwise alter TI's applicable published warranties or warranty disclaimers for TI products, and no additional obligations or liabilities arise from TI providing such TI Resources. TI reserves the right to make corrections, enhancements, improvements and other changes to its TI Resources.

You understand and agree that you remain responsible for using your independent analysis, evaluation and judgment in designing your applications and that you have full and exclusive responsibility to assure the safety of your applications and compliance of your applications (and of all TI products used in or for your applications) with all applicable regulations, laws and other applicable requirements. You represent that, with respect to your applications, you have all the necessary expertise to create and implement safeguards that (1) anticipate dangerous consequences of failures, (2) monitor failures and their consequences, and (3) lessen the likelihood of failures that might cause harm and take appropriate actions. You agree that prior to using or distributing any applications that include TI products, you will thoroughly test such applications and the functionality of such TI products as used in such applications. TI has not conducted any testing other than that specifically described in the published documentation for a particular TI Resource.

You are authorized to use, copy and modify any individual TI Resource only in connection with the development of applications that include the TI product(s) identified in such TI Resource. NO OTHER LICENSE, EXPRESS OR IMPLIED, BY ESTOPPEL OR OTHERWISE TO ANY OTHER TI INTELLECTUAL PROPERTY RIGHT, AND NO LICENSE TO ANY TECHNOLOGY OR INTELLECTUAL PROPERTY RIGHT OF TI OR ANY THIRD PARTY IS GRANTED HEREIN, including but not limited to any patent right, copyright, mask work right, or other intellectual property right relating to any combination, machine, or process in which TI products or services are used. Information regarding or referencing third-party products or services does not constitute a license to use such products or services, or a warranty or endorsement thereof. Use of TI Resources may require a license from a third party under the patents or other intellectual property of the third party, or a license from TI under the patents or other intellectual property of TI.

TI RESOURCES ARE PROVIDED "AS IS" AND WITH ALL FAULTS. TI DISCLAIMS ALL OTHER WARRANTIES OR REPRESENTATIONS, EXPRESS OR IMPLIED, REGARDING TI RESOURCES OR USE THEREOF, INCLUDING BUT NOT LIMITED TO ACCURACY OR COMPLETENESS, TITLE, ANY EPIDEMIC FAILURE WARRANTY AND ANY IMPLIED WARRANTIES OF MERCHANTABILITY, FITNESS FOR A PARTICULAR PURPOSE, AND NON-INFRINGEMENT OF ANY THIRD PARTY INTELLECTUAL PROPERTY RIGHTS.

TI SHALL NOT BE LIABLE FOR AND SHALL NOT DEFEND OR INDEMNIFY YOU AGAINST ANY CLAIM, INCLUDING BUT NOT LIMITED TO ANY INFRINGEMENT CLAIM THAT RELATES TO OR IS BASED ON ANY COMBINATION OF PRODUCTS EVEN IF DESCRIBED IN TI RESOURCES OR OTHERWISE. IN NO EVENT SHALL TI BE LIABLE FOR ANY ACTUAL, DIRECT, SPECIAL, COLLATERAL, INDIRECT, PUNITIVE, INCIDENTAL, CONSEQUENTIAL OR EXEMPLARY DAMAGES IN CONNECTION WITH OR ARISING OUT OF TI RESOURCES OR USE THEREOF, AND REGARDLESS OF WHETHER TI HAS BEEN ADVISED OF THE POSSIBILITY OF SUCH DAMAGES.

You agree to fully indemnify TI and its representatives against any damages, costs, losses, and/or liabilities arising out of your noncompliance with the terms and provisions of this Notice.

This Notice applies to TI Resources. Additional terms apply to the use and purchase of certain types of materials, TI products and services. These include; without limitation, TI's standard terms for semiconductor products <a href="http://www.ti.com/sc/docs/stdterms.htm">http://www.ti.com/sc/docs/stdterms.htm</a>), evaluation modules, and samples (<a href="http://www.ti.com/sc/docs/stdterms.htm">http://www.ti.com/sc/docs/stdterms.htm</a>), evaluation

Mailing Address: Texas Instruments, Post Office Box 655303, Dallas, Texas 75265 Copyright © 2017, Texas Instruments Incorporated

#### IMPORTANT NOTICE FOR TI DESIGN INFORMATION AND RESOURCES

Texas Instruments Incorporated ('TI") technical, application or other design advice, services or information, including, but not limited to, reference designs and materials relating to evaluation modules, (collectively, "TI Resources") are intended to assist designers who are developing applications that incorporate TI products; by downloading, accessing or using any particular TI Resource in any way, you (individually or, if you are acting on behalf of a company, your company) agree to use it solely for this purpose and subject to the terms of this Notice.

TI's provision of TI Resources does not expand or otherwise alter TI's applicable published warranties or warranty disclaimers for TI products, and no additional obligations or liabilities arise from TI providing such TI Resources. TI reserves the right to make corrections, enhancements, improvements and other changes to its TI Resources.

You understand and agree that you remain responsible for using your independent analysis, evaluation and judgment in designing your applications and that you have full and exclusive responsibility to assure the safety of your applications and compliance of your applications (and of all TI products used in or for your applications) with all applicable regulations, laws and other applicable requirements. You represent that, with respect to your applications, you have all the necessary expertise to create and implement safeguards that (1) anticipate dangerous consequences of failures, (2) monitor failures and their consequences, and (3) lessen the likelihood of failures that might cause harm and take appropriate actions. You agree that prior to using or distributing any applications. TI has not conducted any testing other than that specifically described in the published documentation for a particular TI Resource.

You are authorized to use, copy and modify any individual TI Resource only in connection with the development of applications that include the TI product(s) identified in such TI Resource. NO OTHER LICENSE, EXPRESS OR IMPLIED, BY ESTOPPEL OR OTHERWISE TO ANY OTHER TI INTELLECTUAL PROPERTY RIGHT, AND NO LICENSE TO ANY TECHNOLOGY OR INTELLECTUAL PROPERTY RIGHT OF TI OR ANY THIRD PARTY IS GRANTED HEREIN, including but not limited to any patent right, copyright, mask work right, or other intellectual property right relating to any combination, machine, or process in which TI products or services are used. Information regarding or referencing third-party products or services does not constitute a license to use such products or services, or a warranty or endorsement thereof. Use of TI Resources may require a license from a third party under the patents or other intellectual property of the third party, or a license from TI under the patents or other intellectual property of TI.

TI RESOURCES ARE PROVIDED "AS IS" AND WITH ALL FAULTS. TI DISCLAIMS ALL OTHER WARRANTIES OR REPRESENTATIONS, EXPRESS OR IMPLIED, REGARDING TI RESOURCES OR USE THEREOF, INCLUDING BUT NOT LIMITED TO ACCURACY OR COMPLETENESS, TITLE, ANY EPIDEMIC FAILURE WARRANTY AND ANY IMPLIED WARRANTIES OF MERCHANTABILITY, FITNESS FOR A PARTICULAR PURPOSE, AND NON-INFRINGEMENT OF ANY THIRD PARTY INTELLECTUAL PROPERTY RIGHTS.

TI SHALL NOT BE LIABLE FOR AND SHALL NOT DEFEND OR INDEMNIFY YOU AGAINST ANY CLAIM, INCLUDING BUT NOT LIMITED TO ANY INFRINGEMENT CLAIM THAT RELATES TO OR IS BASED ON ANY COMBINATION OF PRODUCTS EVEN IF DESCRIBED IN TI RESOURCES OR OTHERWISE. IN NO EVENT SHALL TI BE LIABLE FOR ANY ACTUAL, DIRECT, SPECIAL, COLLATERAL, INDIRECT, PUNITIVE, INCIDENTAL, CONSEQUENTIAL OR EXEMPLARY DAMAGES IN CONNECTION WITH OR ARISING OUT OF TI RESOURCES OR USE THEREOF, AND REGARDLESS OF WHETHER TI HAS BEEN ADVISED OF THE POSSIBILITY OF SUCH DAMAGES.

You agree to fully indemnify TI and its representatives against any damages, costs, losses, and/or liabilities arising out of your noncompliance with the terms and provisions of this Notice.

This Notice applies to TI Resources. Additional terms apply to the use and purchase of certain types of materials, TI products and services. These include; without limitation, TI's standard terms for semiconductor products <a href="http://www.ti.com/sc/docs/stdterms.htm">http://www.ti.com/sc/docs/stdterms.htm</a>), evaluation modules, and samples (<a href="http://www.ti.com/sc/docs/stdterms.htm">http://www.ti.com/sc/docs/stdterms.htm</a>), evaluation

Mailing Address: Texas Instruments, Post Office Box 655303, Dallas, Texas 75265 Copyright © 2017, Texas Instruments Incorporated